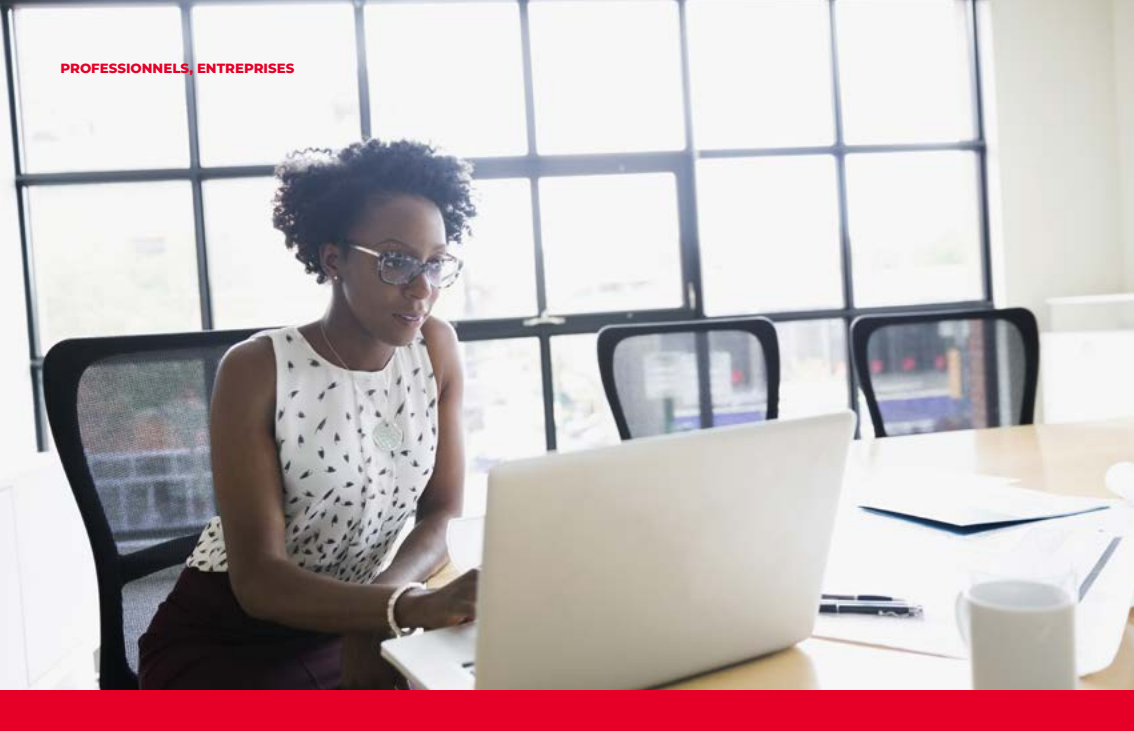

## GUIDE UTILISATEUR SOGECASHNET

C'EST VOUS SOCIETE GENERALE L'AVENIR COTE D'IVOIRE

# SOMMAIRE

1

#### PROCEDURE DE CONNEXION

| 1.1 | Initialisation du digipass           | 5 |
|-----|--------------------------------------|---|
| 1.2 | Procédure de connexion à SOGECASHNET | 6 |

4

58

59

## **2** TRANSACTIONS 10

| 2.1  | Consultation de votre compte et impression de RIB | 11 |
|------|---------------------------------------------------|----|
| 2.2  | Recherche d'écritures                             | 13 |
| 2.3  | Téléchargement des opérations                     | 14 |
| 2.4  | Création de bénéficiaires                         | 16 |
| 2.5  | Création de donneurs d'ordres                     | 23 |
| 2.6  | Ordres domestiques                                | 25 |
| 2.7  | Ordres Internationaux                             | 31 |
| 2.8  | Création d'un modèle d'ordre                      | 42 |
| 2.9  | Signatures des ordres                             | 46 |
| 2.10 | Suivi des ordres et des imports                   | 50 |
| 2.11 | Les Virements par téléchargement de Fichier MT101 | 52 |
| 2.12 | Envois de fichiers MT101                          | 56 |
|      |                                                   |    |

# 3.1 Message

# PROCÉDURE DE CONNEXION

## **1.1** INITIALISATION DU DIGIPASS

L'accès au service **SOGEC@SHNET** se fait via une connexion Internet sur le site https://sogecashnet.societegenerale.ci. Au préalable, vous devez prendre le soin d'initialiser votre DIGIPASS et générer votre code d'accès.

Le **DIGIPASS** ou **TOKEN** est un appareil qui génère un code à usage unique, permettant d'accéder à vos comptes en ligne et d'effectuer des opérations en toute sécurité sur le site de **SOGECASHNET**. L'appareil est protégé par un code PIN modifiable par l'utilisateur à tout moment.

#### • Pour initialiser votre Digipass :

1. Allumez votre DIGIPASS en appuyant sur le bouton **(** 

2. Un message de bienvenue s'affiche et vous invite à saisir un code, il s'agit: du code d'accès au Digipass, que vous choisissez en sélectionnant 4 chiffres. Ce code vous sera demandé à chaque activation du Digipass.

## ▲ Le Digipass s'éteint automatiquement après 30 secondes d'inactivité.

#### • Pour modifier votre code :

- 1. Allumez votre DIGIPASS en appuyant sur le bouton **(**),
- 2. Saisissez le code PIN de votre Digipass,
- 3. Appuyez sur le bouton 🕥 pendant 3 secondes,
- 4. Saisissez et confirmez le nouveau code PIN souhaité.

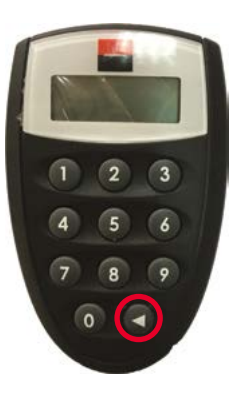

## **1.2 PROCÉDURE DE CONNEXION À SOGEC@SHNET**

Pour vous connecter à SOGEC@SHNET il vous faudra :

- l'**Identifiant** (un code de 8 chiffres qui vous a été transmis après la souscription en même temps que le DIGIPASS),
- du Code d'accès que vous allez devoir générer à l'aide du Digipass.
- 1. Aller à l'adresse https://sogecashnet.societegenerale.ci à partir d'un navigateur
- 2. Saissez l'identifiant ( code de 8 chiffres )

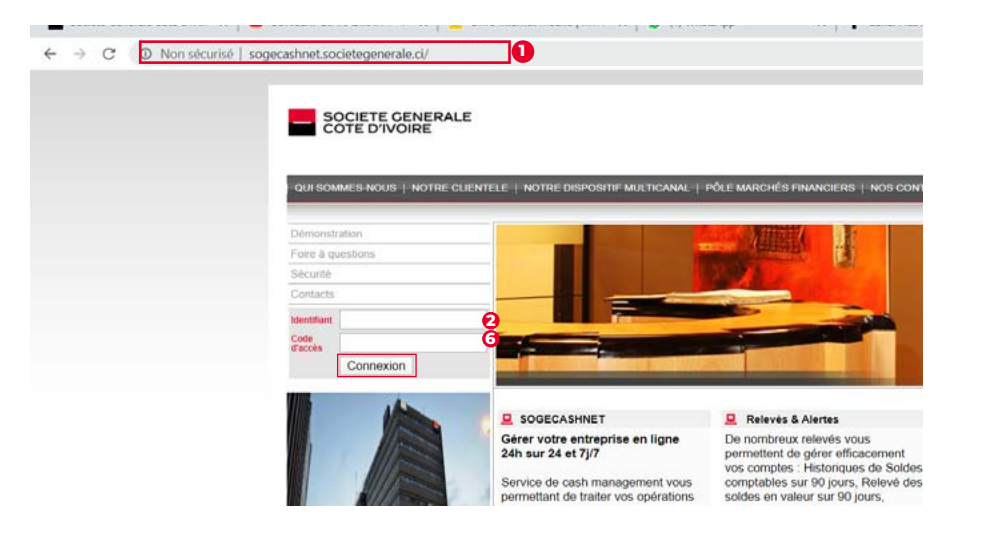

#### Pour générer le Code d'accès il vous faut :

3. Allumez votre DIGIPASS en appuyant sur le bouton

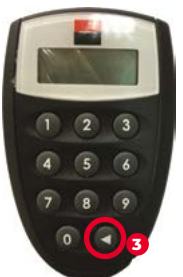

4. Saisissez votre code PIN de 4 chiffres defini à la réinitialisation

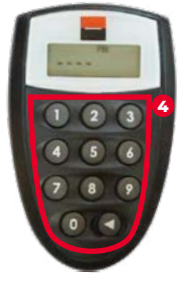

5. Appuyez sur la touche **1** pour générer le code d'accès

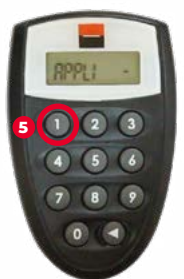

6. Saisissez le code d'accès généré et cliquez sur sur «**connexion**» pour accéder à la plateforme

#### Le menu lié à votre profil s'affiche.

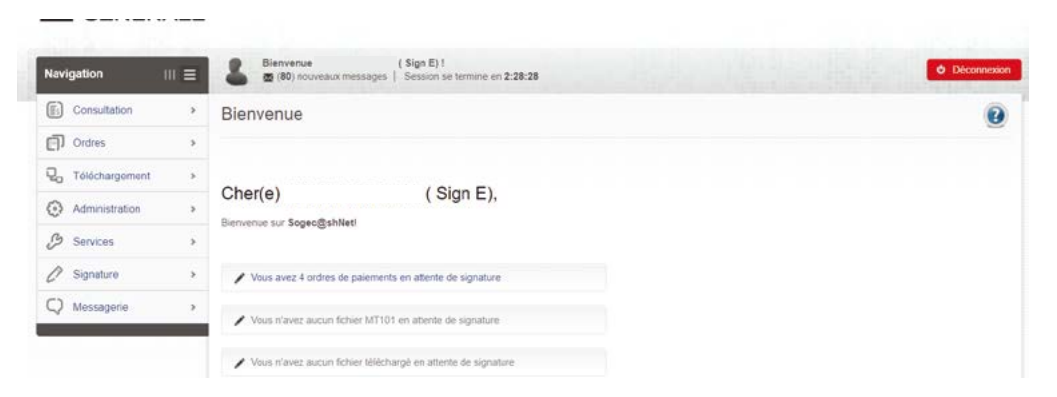

NB : La qualité de la connexion internet et le bon fonctionnement de l'équipement informatique sont de la responsabilité du client.

# TRANSACTION

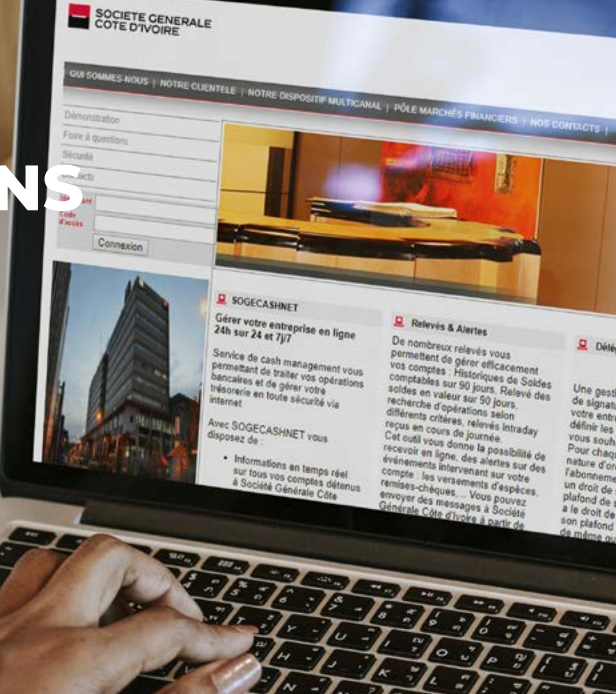

## 2.1 CONSULTATION DE VOS COMPTES ET IMPRESSION DE RIB

• Accès à la liste de vos comptes :

Dans le menu, cliquez sur «Consultation», puis sur «Consultation de compte»
 Vous avez l'affichage ci-dessous donnant :

- La liste de vos opérations en cours de journée (intraday) s'ils en existent,
- La liste de vos comptes par nature de compte.

| Navigation             | 1 = | Bienvenue (Sign E) 1                                                                                                    | Déconnexion |
|------------------------|-----|----------------------------------------------------------------------------------------------------|-------------|
| Consultation           | •   | Consultation de compte                                                                                                    | 0           |
| Consultation de compte |     |                                                                                                    | -           |
| Recherche d'écriture   |     |                                                                                                    | 🌲 Imprimer  |
| Téléchargements        |     |                                                                                                    |             |
| Effets à payer         | 2   | Critères de sélection                                                                                                    |             |
| Effets à encaisser     | - 5 |                                                                                                    |             |
| Ordres                 |     | Devise •                                                                                                    |             |
| Q Téléchargement       |     | Environ Effacer                                                                                                    |             |
| Administration         |     |                                                                                                    | 2           |
| & Services             |     | Soldes de compte                                                                                                    |             |
| Ø Signature            | >   | Devise XOF                                                                                                    |             |
| Q Messagerie           | •   | Code BIC  O Nom de la banque Numéro de compte O Titulaire O Solde O Devise O Date du SOCICIAB SOCIETE GENERALE CI008 CI008 CI0 | /au ≎       |

#### • Accès à l'historique d'un compte :

1. Pour avoir l'historique d'un compte, cliquez sur le numéro du compte,

2. Pour imprimer un extrait de compte, cliquez sur le bouton « Imprimer »,

3. Pour imprimer un RIB, cliquez sur le bouton « **RIB** ».

| <ul> <li>Soldes de com</li> </ul> | pte           |                          |                 |                |               |               |           |           |       |         |         |           |              |             |    |
|-----------------------------------|---------------|--------------------------|-----------------|----------------|---------------|---------------|-----------|-----------|-------|---------|---------|-----------|--------------|-------------|----|
| Devise XOF                        |               |                          |                 |                |               |               |           |           |       |         |         |           |              |             |    |
| Code BIC 🔅                        | Nom d         | e la banqui              | •               | Numéro         | de compte     | 6             | Titulain  | •         | 0 S   | olde    | ۵ ۵     | Devise 🗘  | Date du /    | au          | \$ |
| SGCICIAB                          | SOCIE<br>COTE | TE GENER<br>D'IVORE      | ALE             | C1008 0        |               | -0            |           |           |       |         | 0, )    | KOF       |              | 17.08.20    | 18 |
| Consultation                      | ٠             | Consu                    | iltation de     | compte - R     | elevé de co   | ompte         |           |           |       |         |         |           | -            |             | 2  |
| Consultation de compte            | š.            |                          |                 |                |               |               |           |           |       |         |         |           | - 2          |             | 3  |
| Recherche d'écriture              |               | Retour                   | l               |                |               |               |           |           |       |         |         | Expo      | rt CSV  🏚 In | nprimer 🏚 🖡 | 18 |
| Téléchargements                   |               |                          |                 |                |               |               |           |           |       |         |         |           |              |             |    |
| Effets à payer                    |               | • Crité                  | ères de sélecti | on             |               |               |           |           |       |         |         |           |              |             |    |
| Effets à encaisser                | 2             | Date /                   | No.             |                | Compte        |               |           | IBAN      |       |         |         | Titulaire |              |             |    |
| Ordres                            | >             | 17.08                    | 8.2018 143      | •              | SGCICIAB CION | 801116011689  | 120 •     |           |       |         |         |           |              |             |    |
| Qo Téléchargement                 | >             |                          |                 |                |               |               |           |           |       |         |         |           |              |             |    |
| Administration                    | >             | <ul> <li>Opér</li> </ul> | ations Prévisio | nnelles        |               |               |           |           |       |         |         |           |              |             |    |
| C Services                        |               | _                        |                 |                |               | Solde d'o     | ouverture |           |       |         | 16.08.2 | 018       | 0            | , XOF       |    |
| />/>Signature                     |               | No. I                    | Date compt.     | Date de valeur | Détails       | II TI DENECIO |           | Montant D | lébit | Montant | Crédit  | Solde     | intermed.    | Devise      |    |
| 62                                |               |                          | 20.00.2010      | 20.08.2018     | 00            | JUII BENEFIC  | AAAAC     |           | 4.11  | 2       |         |           |              | AUP         |    |
| Wessagene                         |               | 2                        | 20.08.2018      | 20.08.2018     | /RS462/VIR ML | JLTI BENEFIC  | AIRES     |           | 63.87 | 0       |         |           |              | XOF         |    |
|                                   |               | 3                        | 20.08.2018      | 20.08.2018     | /RS462/VIR ML | ULTI BENEFIC  | IAIRES    |           | 6.09  | 1       |         |           |              | XOF         |    |

## **2.2** RECHERCHE D'ÉCRITURES

• Accès aux écritures d'un compte:

1. Dans le menu, cliquez sur «Consultation de compte», puis sur «Recherche d'écritures»,

2. Cliquez sur la loupe pour importer le numéro de compte concerné,

3. Renseignez les différentes informations, mot clé ( zone «**contenant le texte**» ), la période, le montant. La période est obligatoire,

4. Cliquez sur le bouton «Envoyer»,

| Consultation           | *    | Recherche d'écrit                         | ure              |   |                     | 0 |
|------------------------|------|-------------------------------------------|------------------|---|---------------------|---|
| Consultation de compte |      |                                           |                  |   |                     |   |
| Recherche d'écriture   |      |                                           |                  |   |                     |   |
| Téléchargements        |      | · Collèges de célestion                   | ę                |   |                     |   |
| Effets à payer         |      | <ul> <li>Criteres de selection</li> </ul> |                  |   |                     |   |
| Effets à encaisser     | - 60 | Compte                                    |                  | q | Banque              |   |
| Ordres                 |      |                                           |                  | 2 |                     |   |
| Q. Téléchargement      | ,    | Date                                      | Date d operation |   | Du/ au              |   |
| Administration         | ,    | Contenant le texte                        |                  |   | Montant (min./max.) |   |
| Services               | >    | Opérations Prévisionn                     | Cacher           | • |                     |   |
| Ø Signature            | >    | 4                                         |                  |   |                     |   |
| C) Messagene           | ,    | Envoyed Enacer                            |                  |   |                     |   |

#### 5. Vous obtenez la liste des écritures.

| Recherche d'écriture |    | Compte                        | CI00801        |                     | Q           | Banque              | SGCICIAB      |         |            |        |
|----------------------|----|-------------------------------|----------------|---------------------|-------------|---------------------|---------------|---------|------------|--------|
| Téléchargements      | ×  |                               |                |                     |             |                     | AL 00 0010    |         |            | 1.22   |
| Effets à payer       | 2  | Date                          | Date de valeur |                     | 1           | Du) au              | 01.08.2018    |         | 31.08.2018 |        |
| Effets à encaisser   | ×. | Contenant le texte            |                |                     |             | Montant (min./max.) |               |         |            |        |
| Ordres               | >  | Operations Previsionn         | Montrer        |                     |             |                     |               |         |            |        |
| Qo Téléchargement    | >  |                               |                |                     |             |                     |               |         |            |        |
| Administration       | >  | Envoyer Effacer               |                |                     |             |                     |               |         |            |        |
| C Services           | *  |                               |                |                     |             |                     |               |         |            |        |
| Ø Signature          | э. | <ul> <li>Ecritures</li> </ul> |                |                     |             |                     |               |         |            |        |
| C) Messanere         |    | No. Date compt.               | Date de valeur | Détails             |             |                     | Montant Débit | Montant | Crédit     | Devise |
| - messagene          |    | 1 20.08.2018                  | 20.08.2018     | /RS462/VIR MULTI BE | NEFICIAIRES | 0011                | 4 71          | 3       |            | XOF    |

## **2.3** TÉLÉCHARGEMENT DES OPÉRATIONS

- Pour télécharger une opération :
- 1. Dans le menu, cliquez sur « **Consultation** », puis sur « **Téléchargements** » puis «**Rélevés**». Le critère de sélection s'affiche,
- 2. Sélectionnez le type de fichier de l'opération à exporter dans le menu déroulant **«Format»**,
- 3. Choisissez la période (facultatif),
- 4. Cliquez sur la loupe pour importer le numéro de compte concerné,
- 5. Cliquez sur « Envoyer »,

| Consultation           | *  | Téléchargemen                           | t             |   |        |   | 0 |
|------------------------|----|-----------------------------------------|---------------|---|--------|---|---|
| Consultation de compte |    |                                         |               |   |        |   |   |
| Recherche d'écriture   |    |                                         |               |   |        |   |   |
| Télèchargements        | v  |                                         |               |   |        |   |   |
| Relevés                |    | <ul> <li>Criteres de selecti</li> </ul> | on            |   |        | • |   |
| Reportings             |    | Type d'opération                        | Relevés MT940 |   | Compte | 4 | 0 |
| Effets à payer         | 25 |                                         |               |   |        |   |   |
| Effets à encaisser     | 5  | Date du / au 🕤                          |               | 3 | Banque |   |   |
| Ordres                 | >  |                                         |               |   |        |   |   |
| 2. Téléchargement      | >  | 5 Envoyer Effacer                       |               |   |        |   |   |

#### 6. Tous les historiques répondant aux critères s'affichent,

7. Cliquez sur la date de votre choix pour télécharger les informations.

| Télèchargements               | ~ |                     | elle e           |             |           |         |          |         |   |
|-------------------------------|---|---------------------|------------------|-------------|-----------|---------|----------|---------|---|
| Relevés                       |   | O Criteres de selei | coon             |             |           |         |          |         |   |
| Reportings                    |   | Type d'opération    | Relevés MT940    |             |           | Compte  | C10080   |         | Q |
| Effets à payer                |   |                     |                  |             |           |         |          |         |   |
| Effets à encaisser            |   | Date du / au 🕤      | 01.07.2018       | 31.07.2018  |           | Banque  | SGCICIAB |         |   |
| Ordres                        |   |                     |                  |             |           |         |          |         |   |
| Q <sub>0</sub> Téléchargement | > | Envoyer Effac       | er               |             |           |         |          |         |   |
| Administration                |   | o Faiture           |                  |             |           |         |          | 6       |   |
| C Services                    |   | Date du / au        | Numèro de relevé | Description |           |         |          | Statut  |   |
| Ø Signature                   | > | 18.07.2018 7        | 1                | SGCICIAB C  | 100801116 | 12 XO   | F 1      | Nouveau | ۵ |
| C) Messagerie                 |   | 17.07.2018          | 1                | SGCICIAB C  | 100801116 | 12 XO   | F 1      | Nouveau | 0 |
|                               | - | 17.07.2018          | 1                | SGCICIAB C  | 100801116 | 0 12 EU | R 1      | Nouveau |   |

## **2.4 CRÉATION DE BÉNÉFICIAIRES**

#### 2.4.1 - Création de bénéficiares domestiques

• Pour créer vos bénéficiaires:

1. Dans le menu, cliquez sur « Administration », puis sur « Bénéficiaires domestiques », la page des bénéficiaires s'affiche,

#### 2. Cliquez sur « Nouveau », il apparait un masque de saisie,

| Consultation >                                          | Bénéficiaires domestiques     |                                       |                         |  |
|---------------------------------------------------------|-------------------------------|---------------------------------------|-------------------------|--|
| Ordres                                                  | Notivesti                     | Sålårtinnnar tout Dåsåfartinnnar trud | Sumar las moinas        |  |
| Qo Téléchargement                                       | raye prevedence raye survaine | Selectionine not                      | organiza de la consecta |  |
| Administration •                                        | O Critéres de sélection       |                                       |                         |  |
| Donneurs d'ordres domestiques                           | Tune de liste                 | Statut                                |                         |  |
| Donneurs d'ordres internationaux                        | To day los estales            | The                                   |                         |  |
| Bénéficiaires domestiques                               | Ioutes les entrées            | 1005                                  |                         |  |
| Télècharger le fichier des<br>Bénéficiaires domestiques | Numéro de compte              | Code banque                           | Partie d'adresse        |  |
| Bénéficiaires internationaux                            |                               |                                       |                         |  |
| Télécharger le fichier des                              | Envoyer                       |                                       |                         |  |

3. Choisissez le type de bénéficiaires « Liste commune » ou « Liste personnelle »,

4. Saisissez le numéro de compte du bénéficiaire (RIB: 24 positions),

5. Saisissez le nom du bénéficiaire (en majuscule),

6. Cliquez sur le bouton « Valider »,

7.

|                                                                                                    | Consideration and a second second sec |                                                  |
|----------------------------------------------------------------------------------------------------|----------------------------------------------------------------------------------------------------|--------------------------------------------------|
| Consultation >                                                                                                    | Type de liste                                                                                                    |                                                  |
| Ordres >                                                                                                    | Liste personnelle •                                                                                                    |                                                  |
| Qo Téléchargement >                                                                                                    | Destination                                                                                                    |                                                  |
| Administration •                                                                                                    | Pays du compte                                                                                                    |                                                  |
| Donneurs d'ordres domestiques                                                                                                    | Côte d'Ivoire (CI)                                                                                                    | *                                                |
| Donneurs d'ordres internationaux                                                                                                    | Bénéfiniare                                                                                                    |                                                  |
| Bénéficiaires domestiques                                                                                                    | Dellendane                                                                                                    |                                                  |
| Télécharger le fichier des                                                                                                    | Code banque Compte 4                                                                                                    | Nom 5                                            |
| seneticiaires domestiques                                                                                                    |                                                                                                    | 0                                                |
| Bénéficiaires internationaux                                                                                                    | Nom de la banque                                                                                                    | Rue                                              |
| Télécharger le fichier des                                                                                                    |                                                                                                    | 0                                                |
| Sénéficiaires internationaux                                                                                                    | Rue                                                                                                    | Ville                                            |
| Profil utilisateur                                                                                                    |                                                                                                    |                                                  |
| Paramètrage du format de<br>léléchargement                                                                                                    | Ville                                                                                                    |                                                  |
| Paramètrage du format des<br>Effets                                                                                                    |                                                                                                    | Valider la saisie pour le palement par chèque. O |
| Services     Services     Services | Valider Angeler                                                                                                    |                                                  |
|                                                                                                    |                                                                                                    |                                                  |

**NB**: Pour les bénéficiaires de la zone UEMOA, reportez le code numérique dans les champs code banque et RIB. L'inscription (CI) présente dans le champ « **Pays du compte** » est figée.

Exemple : Bénéficiaire du Sénégal (RIB: 25XXX XXXXX XXXXXXXXXXXXXXXXX; Pays: CI)

#### Important

La liste commune de bénéficiaires est visible par tous les utilisateurs; la liste personnelle par l'utilisateur seul.

#### 2.4.1 - Création de bénéficiares Internationaux

#### • Pour créer vos bénéficiaires :

1) Dans le menu, cliquer sur « **Administration** », puis sur « Bénéficiaires internationaux », la page des bénéficiaires s'affiche,

2) Cliquer sur « Nouveau », il apparait un masque de saisie.

3) Choisir le type de bénéficiaires « liste commune » ou « liste personnelle »,

4) Saisir le numéro de compte du bénéficiaire (RIB : 24 positions),

5) Saisir le nom du bénéficiaire ( en majuscule ),

| Consultation >                                             | Bénéficiaires internationau  | x                                    |           | 0                |
|------------------------------------------------------------|------------------------------|--------------------------------------|-----------|------------------|
| Ordres                                                     | Nouveau SAlactionner tout Di | isélectionner tout Signer les ordres |           |                  |
| Q. Téléchargement >                                        |                              |                                      |           |                  |
| Administration •                                           | O Critéres de sélection      |                                      |           |                  |
| Donneurs d'ordres domestiques                              | Tuna da lista                | Search 10                            |           |                  |
| Donneurs d'ordres internationaux                           | Toutes les entrèes           | Tors .                               |           |                  |
| Bénéficiaires domestiques                                  | Tours as criticas            |                                      |           |                  |
| Télécharger le fichier des<br>Bénéficiaires domestiques    | Nom                          | di                                   | BIC SWIFT | Numéro de compte |
| Bénéficiaires internationaux                               |                              |                                      |           |                  |
| Télécharger le fichier des<br>Bénéficiaires internatoriaux | Envoyer Effacer              |                                      |           |                  |
| Profil utilisateur                                         |                              |                                      |           |                  |

| Ordres >                                                    | O Comptes du bénéficiaire |       |                                                |   |
|-------------------------------------------------------------|---------------------------|-------|------------------------------------------------|---|
| Ro Téléchargement                                           | Type de liste             |       |                                                |   |
| Administration •                                            | Liste personnelle • 3     |       |                                                |   |
| Donneurs d'ordres domestiques                               |                           |       |                                                |   |
| Donneurs d'ordres internationaux                            | Bénéficiaire              |       |                                                |   |
| Bénéficiaires domestiques                                   | Numero de compte          |       | Nom                                            |   |
| Télécharger le fichier des                                  | compte                    | 4 BAN | 5                                              | 0 |
| Bénéficiaires domestiques                                   | BIC SWIFT                 | 6     | Rue                                            |   |
| Bénéficiaires internationaux                                |                           | Q     |                                                |   |
| Télécharger le fichier des.<br>Bénéficiaires internationaux | Nom                       |       | Pays Ville                                     |   |
| Profil utilisateur                                          |                           | 0     | ٩                                              |   |
| Paramétrage du format de<br>téléchargement                  | Rue                       |       | Valider la saisie pour le paiement par chèque. |   |
| Paramétrage du format des<br>Effets                         | Pays Ville                |       |                                                |   |
| ₿ Services >                                                |                           |       |                                                |   |
| 🖉 Signature >                                               | Valider Annuler           |       |                                                |   |
|                                                             |                           |       |                                                |   |

| Q₀ Téléchargement →                                     | Critères de sélection   |                  |       |
|---------------------------------------------------------|-------------------------|------------------|-------|
| Administration •                                        |                         |                  |       |
| Donneurs d'ordres domestiques                           | Pays                    | Nom de la banque | Ville |
| Donneurs d'ordres internationaux                        | q                       |                  |       |
| Bénéficiaires domestiques                               |                         |                  |       |
| Télécharger le fichier des<br>Bénéficiaires domestiques | Envoyer Annuler Effacer |                  |       |
| Bénéficiaires internationaux                            |                         |                  |       |

6) Cliquer sur la loupe pour importer le code BIC du bénéficiaire,

7) Cliquer sur la loupe pour importer le pays du bénéficiaire (la liste des pays s'affiche),

#### Important

La liste commune de bénéficiaires est visible par tous les utilisateurs; la liste personnelle par l'utilisateur seul.

8) Dans la liste, cliquez sur la ligne du pays bénéficiaire,

9) Renseigner au moins un des critères de sélection suivant pour affiner la recherche : ( code swift agence ou le nom de la banque ou la ville ),

10) Cliquer sur « Envoyer », il apparait une liste de banques,

| Donneuts d'ordes domestiques     Code ISO     Description     Code ISO     Description     Code ISO | Administration                             | <ul> <li>Iiste des pays</li> </ul> | 1                  |   |    |
|----------------------------------------------------------------------------------------------------|--------------------------------------------|------------------------------------|--------------------|---|----|
| Donneurs of orders internationaux     AD     ANDORRE       Béhéficiaires domestiques     AF     ArGHANISTAN       Béhéficiaires domestiques     AG     AntTigUA & BARBUDA       AG     ANTIGUA & BARBUDA       Béhéficiaires internationaux     AG     ANGUILLA       Béhéficiaires internationaux     AL     ALBANE       Béhéficiaires internationaux     AL     ALBANE       Béhéficiaires internationaux     AL     ARGONTINE       AQ     ANGOLA     AUTRICHE       AU     AUSTRALIE     AUTRICHE       AU     AUSTRALIE     AUTRICHE       AU     AUSTRALIE     AUTRICHE       AU     AUSTRALIE     AUTRICHE       AU     AUSTRALIE     AUTRICHE       AU     AUSTRALIE     AUTRICHE       AU     AUSTRALIE     AUTRICHE       AU     AUSTRALIE     AUTRICHE       AU     AUSTRALIE     AUTRICHE       AU     AUSTRALIE     AUTRICHE       AU     AUBARBACONINE     AUTRICHE       AU     BARBADESH     AUTRICHE       AU     BARBADESH     AUTRICHE       AU     BARBADESH     AUTRICHE       AU     BARBADESH     AUTRICHE                                                                                                    | Donneurs d'ordres domestiques              | Code ISO                           | C Description      |   | \$ |
| Beheficiares donestiques     AF     AFGHANISTAN       AG     ANTIGUA & BARBUDA     AG       Beheficiares donestiques     AG     ANTIGUA & BARBUDA       Beneficiares internationaux     AL     ANGUILLA       Beheficiares internationaux     AL     ALBANIE       Fédcharge le fichier des<br>Beheficiares internationaux     AL     ARNENE       Fédcharge le fichier des<br>Beheficiares internationaux     AL     ARNENE       AO     ANGOLA     -       Profit utilizateur     AR     ARGENTINE       AU     AUSTRALIE     -       AU     AUSTRALIE     -       AU     AUSTRALIE     -       AV     AZERBAIDJAN     -       BA     BOSINE HERZEGOVINE     -       IV     BD     BLORDESH                                                                                                    | Donneurs d'ordres internationaux           | AD                                 | ANDORRE            |   |    |
| AG     ANTIGUA & BARBUDA       Beneficiaries internationaux     AI     ANGUILLA       Beneficiaries internationaux     AL     ALBANIE       Télécharger le fichier des<br>Beneficiaries internationaux     AL     ALBANIE       Télécharger le fichier des<br>Beneficiaries internationaux     AL     ALBANIE       Télécharger le fichier des<br>Beneficiaries internationaux     AL     ALBANIE       Télécharger le fichier des<br>Beneficiaries internationaux     AM     ANRENIE       AO     ANGOLA     Internationaux     AR       Portinitizateur     AR     ARGENTINE     Internationaux       AU     AUSTRALIE     Internationaux     Internationaux       Paramétrage du format des<br>Béneticaries internationaux     AV     AUBARILE       AV     AUBARILE     Internationaux     Internationaux       Paramétrage du format des<br>Béneticaries internationaux     AZ     AZERBARDIAN       BA     BOSNIE HERZEGOVINE     Internationaux       BD     BERDIGEDESH     Internationaux                                                                                                    | Bénéficiaires domestiques                  | AF                                 | AFGHANISTAN        |   |    |
| Beneficiaires domestiques     Al     ANGUILLA       Beneficiaires internationaux     AL     ALBANIE       Beneficiaires internationaux     AL     ALBANIE       Télecharger le fichier des<br>Beneficiaires internationaux     AM     ARMENE       Profit ublisationaux     AM     AROLA       Profit ublisationaux     AR     ARGENTINE       Paramétrage du format de<br>sélechargement     AT     AUTRICHE       AU     AUSTRALIE     AUTRICHE       Paramétrage du format de<br>sélechargement     AV     ARGENTINE       AV     AUSTRALIE     AU       AU     AUSTRALIE     AUTRICHE       AV     ARGENTINE     AU       BAN     AUSTRALIE     AUTRICHE       AV     ARGENTINE     AUTRICHE       AU     AUSTRALIE     AUTRICHE       AV     ARGENTINE     AUTRICHE       BAN     AUSARDAN     BA       BA     BOSNE HERZEGOVINE     BA       BD     BENGLABESH     ELCHARDAN       AV     BENGLABESH     ELCHARDAN                                                                                                    | Télécharger le fichier des                 | AG                                 | ANTIGUA & BARBUDA  |   |    |
| Beneficiaires internationatux     AL     ALBANE       Télécharger le fichier des<br>Bénéficiaires internationatux     AM     ARMENIE       AO     ANGOLA     ANGOLA       Profi utilisateur     AR     ARGENTINE       Paramétrage du format des<br>Bénéficiaires internationatux     AT     AUTRICHE       AU     AUSTRALIE     AU       AV     AUBANE (LE)     AU       Services     BA     BOSNE HERZEGOVINE       BB     La BarRaGOE       Q' Messagerio     BD     BENGLADESH                                                                                                    | Bénéficiaires domestiques                  | Al                                 | ANGUILLA           | 0 |    |
| Télécharger le fichier des<br>Bénéficiares internationaux     AM     ARMENIE       AO     ANGOLA       Profil utilisateur     AR     ARGENTINE       Paramétrage du format des<br>Bénéficiares ruternationaux     AT     AUTRICHE       AU     AUSTRALIE     AU       AV     AUBA (ILE)     AZ       Services     BA     BOSNE HERZEGOVINE       BB     La BARBADE       Q' Messagerio     BD     EDSESH       AU     ADRENE                                                                                                    | Bénéficiaires internationaux               | AL.                                | ALBANIE            |   |    |
| Bénéficiaires internationaux     AQ     ANGOLA       Profit utilisateur     AR     ARGENTINE       Paramétrage du format de<br>Béchargenerit     AT     AUTRICHE       AU     AUSTRALIE     AU       AV     ARUBA (LE)     AU       AZ     AZERBAIDJAN     BB       Bénéticiaires     BB     LA BARBADE       Q     Messagerio     BD     ENSUPENT                                                                                                    | Télécharger le fichier des                 | AM                                 | ARMENIE            |   |    |
| Profit utilisateur     AR     ARGENTINE       Parametrage du format de stéckargement     AT     AUTRICHE       AU     AUSTRALIE       AU     AUSTRALIE       AV     ARUBA (LÉ)       AZ     AZERBAIDUAN       BA     BOSNE HERZEGOVINE       BB     LABABADESH       ADSES     BD       ANDALDESH                                                                                                    | Bénéficiaires internationaux               | AO                                 | ANGOLA             |   |    |
| Parametrage du format de<br>biblichargement     AT     AUTRICHE       AU     AUSTRALIE       AU     AUSTRALIE       AU     AUSTRALIE       AV     ARUBA (ILE)       AV     ARUBA (ILE)       BA     BOSNE HERZEGOVINE       BB     BARBADE       BD     EBCSESH       AU     BENGLOESH                                                                                                    | Profil utilisateur                         | AR                                 | ARGENTINE          |   |    |
| Parametrage du format des<br>Effets     AU     AUSTRALLE       AV     ARUBA (ILE)       AV     ARUBA (ILE)       AV     ARUBA (ILE)       AV     ARUBA (ILE)       AV     ARUBA (ILE)       AV     ARUBA (ILE)       AV     ARUBA (ILE)       BA     BOSNE HERZEGOVINE       BB     LABRBADE       Q     Messagerio       AV     ARUBA (ILE)                                                                                                    | Paramétrage du format de<br>télécharoement | AT                                 | AUTRICHE           |   |    |
| Effets     Avv     ARUBA (ILE)       Services     AZ     AZERBAID.IAN       Signature     BB     LBARBADE       Messagerie     BD     BENGLADESH                                                                                                    | Paramètrana du format des                  | AU                                 | AUSTRALIE          |   |    |
| Ba     BOSNE HERZEGOVINE       Signature     BB     LA BARBADE       BD     BENGLADESH       BD     BENGLADESH                                                                                                    | Effets                                     | > AW                               | ARUBA (ILE)        |   |    |
| BA     BOSNIE HERZEGOVINE       Signature     BB       LA BARBADE       BD     BENGLADESH                                                                                                    | B Services                                 | AZ                                 | AZERBAIDJAN        |   |    |
| Ø Signature     BB     LA BARBADE       Ø Messagerie     BD     BENGLADESH                                                                                                    | CP Delivers                                | BA                                 | BOSNIE HERZEGOVINE |   |    |
| Op/Messagerie         BD         BENGLADESH                                                                                                    | Signature                                  | » B8                               | LA BARBADE         |   |    |
| AP DESIGNATION                                                                                                    | C) Messagerie                              | BD                                 | BENGLADESH         |   |    |
|                                                                                                    |                                            | ar :                               | and a second sec   |   |    |
|                                                                                                    | Téléchargement >                           | O Critères de sèle                 | ection             |   |    |
| 3 Téléchargement                                                                                                    | Administration •                           |                                    |                    |   | 9  |

Nom de la banque

Ville

Banque

Q

Annuler Effacer

| 11) Cliquer sur le bouton « Valider », | la fenêtre de saisie du code secret s'affiche, |
|----------------------------------------|------------------------------------------------|
|----------------------------------------|------------------------------------------------|

12) Pour la signature, saisir le code secret à six chiffres généré à l'aide de votre Digipass (voir la **page 22**).

| Bénéficiaires internationaux                               | Nom             |         |
|------------------------------------------------------------|-----------------|---------|
| Télécharger le fichier des<br>Bénéficiaires internationaux | Rue             | 0       |
| Profil utilisateur                                         |                 |         |
| Paramétrage du format de                                   | Pays            | /ille   |
| téléchargement                                             | CI Q            | ABIDJAN |
| Paramétrage du format des<br>Effets                        | <b>A</b>        |         |
| Services >                                                 | Valider Annuler |         |

| Bénéficiaires internationaux                               | o Signer    |         |            |  |
|------------------------------------------------------------|-------------|---------|------------|--|
| Télécharger le fichier des<br>Bénéficiaires internationaux | Challenge:  | 763921  | Slansture  |  |
| Profil utilisateur                                         | Citaliange. | 10000.1 | adition at |  |
| Paramétrage du format de<br>téléchargement                 | Signer      |         |            |  |
| Paramétrage du format des                                  | -12         |         |            |  |

Donneurs d'ordres domestiques

Donneurs d'ordres internationaux

Bénéficiaires domestiques

Télécharger le fichier des

Bénéficiaires domestiques Bénéficiaires internationaux Pays

10

Envoyer

Par soucis de sécurité vous devez valider le processus d'ajout de bénéficiaire en entrant un **Code signature** généré par votre Digipass.

- 7. Allumez votre DIGIPASS en appuyant sur le bouton (),
- 8. Saisissez le code PIN de votre Digipass,
- 9. Entrez le numéro inscrit dans la zone «Challenge»,
- 10. Appuyez sur la touche 2 pour générer le code signature,
- 11. Renseignez le code signature généré dans la zone «Signature»
- 12. Valiez en appuyant sur «**Signer**»

| Navigation                                                  | 11 =  | Rue                   |                    |                     |       |         |  |   |
|-------------------------------------------------------------|-------|-----------------------|--------------------|---------------------|-------|---------|--|---|
| Consultation                                                |       | Pays - Ville          |                    | CI-                 |       |         |  |   |
| A Ordres                                                    |       | Banque                |                    |                     |       |         |  |   |
| 2                                                           |       | Code banque           |                    | C1008               |       |         |  |   |
| 20 Téléchargement                                           |       | Nom de la banque      |                    | SGBCI               |       |         |  |   |
| Administration                                              |       | Rue                   |                    | ABIDJAN             |       |         |  |   |
| Donneurs d'ordras domestio                                  | UPS I | Pays - Ville          |                    | CI -                |       |         |  |   |
| Contrast of the state of the state                          |       | Compte                |                    | CI00801111011159914 | 96855 |         |  |   |
| Donneurs d'ordres internatio                                | maux. | Valider la saisie por | ur le paiement par | Non                 |       |         |  |   |
| Télècharger le fichier des                                  |       | constant.             |                    |                     |       |         |  |   |
| Bénéficiaires domestiques                                   |       |                       |                    |                     |       |         |  |   |
| Bénéficiaires internationaux                                |       | • Signer              |                    |                     |       |         |  |   |
| Télècharger le fichlier des<br>Bènéficiaires internationaux |       | Challenge:            | 006348             |                     | Sig   | pnature |  | 0 |
| Profi utilisateur                                           |       | •                     |                    |                     |       |         |  |   |
| Paramétrisge du format de                                   |       | Signer                | R                  |                     |       |         |  |   |

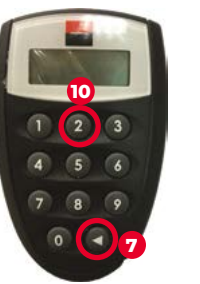

## **2.5 CRÉATION DE DONNEURS D'ORDRES**

#### 2.5.1 - Création de donneurs d'ordres domestiques

Pour créer vos donneurs d'ordres domestiques :

1. Dans le menu, cliquez sur **«Administration»**, puis sur **«Donneurs d'ordres domestiques»**, la page des donneurs d'ordres domestiques s'affiche,

2. Cliquez sur «Nouveau ». Il apparait un masque de saisie,

3. Saisissez le nom du donneur d'ordre,

4. Importez le numéro de compte (BIC) du donneur d'ordre en utilisant la loupe II apparait la liste des comptes déclarés. Sélectionnez le compte requis par un double clic sur le numéro,

#### 5. Cliquez sur le bouton «Valider».

| Administration •                                        | C Liste des donneurs d'ordr | res domestiques  |           |        |       |        |        |
|---------------------------------------------------------|-----------------------------|------------------|-----------|--------|-------|--------|--------|
| Donneurs d'ordres domestiques                           | Nom du donneur d'ordres     |                  | Code BIC  | Compte |       | Devise | Action |
| Donneurs d'ordres internationaux                        | s                           |                  | SGCICIAB  | C1008  |       | XOF    | ø 💼    |
| Bénéficiaires domestiques                               | S                           |                  | SGCICIAB  | C1008  |       | XOF    | c E    |
| Télécharger le fichier des<br>Bénéficiaires domestiques | •                           |                  |           |        |       |        |        |
| Bénéficiaires internationaux                            | Nouveau 💙                   |                  |           |        |       |        |        |
| Donneurs d'ordres domestiques                           | Donneur d'ordre             |                  |           | _      |       |        |        |
| Administration •                                        | O Donneur d'ordre           |                  |           |        |       |        |        |
| Donneurs d'ordres internationaux                        | Donnear a orare             |                  |           |        |       | •      |        |
| Bénéficiaires domestiques                               | IBAN / Compte               |                  |           | 4 Nom  |       | - 3    |        |
| Télècharger le fichier des<br>Bénéficiaires domestiques | Code banque                 | Devise du compte | Code pays | Rue    |       |        |        |
| Bénéficiaires internationaux                            |                             |                  | CI        |        |       |        |        |
| Télécharger le fichier des                              | Nom de la banque            |                  |           | Pays   | Ville |        |        |
| Profil utilisateur                                      |                             |                  |           | d      |       |        |        |
| Paramétrage du format de<br>téléchargement              | 5                           |                  |           |        |       |        |        |

#### 2.5.2 - Création de donneurs d'ordres internationaux

Pour créer vos donneurs d'ordres internationaux,

1) Dans le menu, cliquer sur « Administration », puis sur « Donneurs d'ordres internationaux », la page des donneurs d'ordres internationaux s'affiche.

2) Cliquer sur « Nouveau », il apparait un masque de saisie,

3) Saisir le nom du donneur d'ordre (en majuscule),

4) Importer le numéro de compte (BIC) du donneur d'ordre en utilisant la loupe, il apparait la liste des comptes déclarés. Sélectionner le compte requis par un double clic sur le numéro.

5) Cliquer sur le bouton « Valider ».

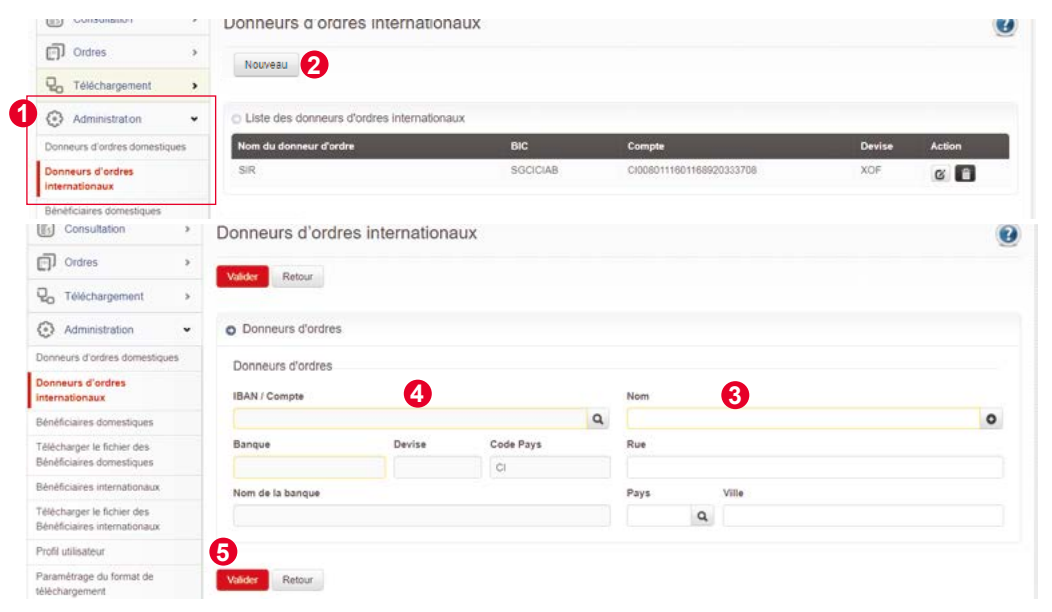

## **2.6** LES ORDRES DOMESTIQUES

#### 2.6.1 - Les ordres domestiques unitaires

1. Dans le menu, cliquez sur «**Ordres**», puis sur «**Ordres domestiques**», et sur le lien «**Unitaire**»,

2. Dans la fenêtre « **Ordres domestiques – unitaire** » qui s'affiche, cliquez sur le bouton «**Nouveau** »,

3. Choisissez la date d'exécution en cliquant sur la loupe,

4. Inscrivez le montant du virement,

5. Importez le donneur d'ordre en utilisant la loupe (le compte rattaché au donneur s'affiche automatiquement),

6. Importez le bénéficiaire en utilisant la loupe (le compte rattaché au bénéficiaire s'affiche automatiquement),

7. Renseignez le libellé complémentaire qui devra figurer sur le relévé,

8. Cliquez sur le bouton « Valider ».

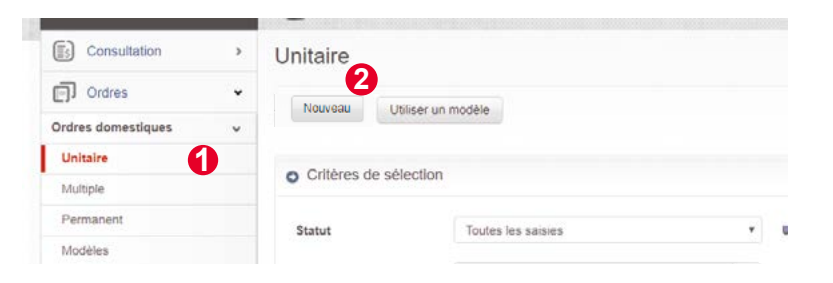

| 31/1/2 3 1/0 3       | n — 1  | Date d'execution   | Montant                                       | Devise                              | Référence de l'ordre                 | Référence donneur d'ordre |
|----------------------|--------|--------------------|-----------------------------------------------|-------------------------------------|--------------------------------------|---------------------------|
| avigation            |        | 04.10.2018         | 0,00                                          | XOF                                 | VIRT DU 041018                       | VIRT DU 041018            |
| Consultation         | ><br>• | Pour qu'un vireme  | int interbancaire soit exèc<br>hèque <b>O</b> | cute le jour même, le virement doit | étre validé par tous les signataires | avant 16:00.              |
| rdres domestiques    | ~      | Donneur d'ordre    |                                               |                                     |                                      |                           |
| Jnitaire             |        | Nom                |                                               | 5                                   | IBAN / Compte                        |                           |
| lutiple              |        | saisir Tadvessa ou | sélectionner de la liste                      | Q 0                                 |                                      | a                         |
| Permanent            |        | Rue                |                                               |                                     | Code BIC                             |                           |
| lodèles              |        |                    |                                               |                                     |                                      |                           |
| mport de fichier     |        | Pays Ville         |                                               |                                     |                                      |                           |
| dres internationaux  | *      | CI                 |                                               |                                     |                                      |                           |
| vi des ordres saisis |        | Bénéficiaire       |                                               |                                     |                                      |                           |
| vi des imports       |        | Nom                |                                               | A                                   | IBAN / Compte                        |                           |
| voi de fichier MT101 | >      | Selectionner un be | énéliciaire de la liste                       | Q                                   |                                      |                           |
| torique              |        | Rue                |                                               |                                     | Code banque                          |                           |
| D Téléchargement     | >      |                    |                                               |                                     |                                      |                           |
| Administration       |        | Pays Ville         |                                               |                                     |                                      |                           |
| Services             |        | CI                 |                                               |                                     |                                      |                           |
| Signature            |        | Détails du virem   | ent                                           | •                                   |                                      |                           |
| ) Messaderie         |        | Libellés complém   | entaires                                      | •                                   | 1                                    |                           |

#### 2.6.2 - Les ordres domestiques multiples

#### • Choix du donneur d'ordre :

1. Dans le menu, cliquez sur «**Ordres**», puis sur «**Ordres domestiques**», et sur le lien «**Multiple**»,

2. Cliquez sur le bouton « Nouveau ». Il apparait un masque,

3. Inscrivez l'objet du virement multiple dans la zone «Étiquette»,

4. Cliquez sur la loupe pour choisir la date d'exécution souhaitée,

5. Importez le donneur d'ordre en utilisant la loupe (le compte rattaché au donneur s'affiche automatiquement),

6. Cliquez sur le bouton «**Valider**». Cette validation vous donne accès à l'écran de saisie des lignes de virement.

| Consultation       | > | Multiple                        |                        |                     |               |
|--------------------|---|---------------------------------|------------------------|---------------------|---------------|
| Ordres             | • | Nouveau                         | 2<br>Séléctionner tout | Désélectionner tout | Signer les or |
| Ordres domestiques | * |                                 |                        |                     |               |
| Multiple           |   | <ul> <li>Critères de</li> </ul> | e sélection            |                     |               |
| Permanent          |   | Statut                          | Toutes                 | les saisies         |               |
| Modèles            |   |                                 |                        |                     |               |

| Navigation              |    | Valider Annuler                                          |                           |                                                 |
|-------------------------|----|----------------------------------------------------------|---------------------------|-------------------------------------------------|
| Consultation            | >  |                                                          |                           |                                                 |
| Ordres                  | •  | O Détails de lot                                         |                           |                                                 |
| Ordres domestiques      | *  | Etiquette                                                | 0                         |                                                 |
| Unitaire                |    | 0                                                        | 0                         |                                                 |
| Multiple                |    |                                                          |                           |                                                 |
| Permanent               |    | Instructions de paiement                                 |                           |                                                 |
| Modèles                 |    | Date d'exécution                                         | F                         | Référence du donneur d'ordre 🗿                  |
| Import de fichier       |    | 04.10.2018 4                                             |                           | VIRT DU 041018                                  |
| Ordres internationaux   | 2  | Pour qu'un virement interbancaire soit exécuté le jour n | nême, le virement doit ét | re validé par tous les signataires avant 18:00. |
| Suivi des ordres saisis |    | Donneur d'ordre                                          | •                         |                                                 |
| Suivi des imports       |    | Nom                                                      | Ð                         | IBAN / Compte                                   |
| Envoi de fichier MT101  | 5  | saisir l'adresse ou sélectionner de la liste             | 0.0                       | inver comple                                    |
| Historique              | ¥. | Rue                                                      |                           | Code BIC                                        |
| Q. Téléchargement       | >  |                                                          |                           |                                                 |
| Administration          | *  | Pays Ville                                               |                           |                                                 |
| & Services              | >  | CI                                                       |                           |                                                 |
| Ø Signature             | G  | Made Angelar                                             |                           |                                                 |
| C) Naccanaria           |    | Volucion Acting                                          |                           |                                                 |

#### • Création des lignes de virement :

1. Cliquez sur le bouton « **Nouveau** », le masque de saisie des instructions de paiement s'affiche :

| Consultation       | > | Ordres domestiques - Multiple Vue générale                     |   |
|--------------------|---|----------------------------------------------------------------|---|
| Ordres             | • |                                                                |   |
| Ordres domestiques | ¥ | Modifier Supprimer Verouiller NOUVeau Ouliser un modele Retour |   |
| Unitaire           |   |                                                                |   |
| Multiple           |   | Palement batch / Ordres domestiques                            | _ |
|                    |   | Etiquette                                                      |   |

2. Inscrivez le montant,

3. Importez le bénéficiaire en utilisant la loupe (le compte rattaché au bénéficiaire s'affiche automatiquement),

4. Renseignez le libellé complémentaire (facultatif),

5. Cliquez sur le bouton « Valider »,

6. Cliquez à nouveau sur le bouton « Nouveau » pour ajouter d'autres bénéficiaires (voir (1)),

7. Après la saisie de tous les bénéficiaires, cliquez sur « Retour »,

8. Sur le nouvel écran, cliquez sur le bouton « Terminer ».

| Consultation               | > | •            |                                                   |                              |                  |                                                  |
|----------------------------|---|--------------|---------------------------------------------------|------------------------------|------------------|--------------------------------------------------|
| Ordres                     | • | Instruct     | ons de palement                                   |                              |                  |                                                  |
| Ordres domestiques         | ~ | Montant      | 0                                                 | Devise                       |                  | Référence de l'ordre                             |
| Unitaire                   |   | 0,00         | 9                                                 | XOF                          |                  | VIRT DU 041018                                   |
| Multiple                   |   | Pour qu'     | un virement interbancaire so<br>ient par chèque 🚱 | oit exécuté le jour même, le | virement doit ét | tre validé par tous les signataires avant 16:00. |
| Permanent                  |   | Dánáfia      | in les                                            |                              |                  |                                                  |
| Modèles                    |   | penetic      | are                                               |                              |                  |                                                  |
| Import de fichier          |   | Nom          |                                                   |                              | 3                | IBAN / Compte                                    |
| rdres internationaux       | > | Selectio     | nner un bénéficiaire de la liste                  |                              | Q                |                                                  |
| ulvi des ordres saisis     |   | Rue          |                                                   |                              |                  | Code banque                                      |
| uivi des imports           |   |              |                                                   |                              |                  |                                                  |
| nvoi de fichier MT101      | > | Pays         | Ville                                             |                              |                  |                                                  |
| istorique                  | > | CI           |                                                   |                              |                  |                                                  |
| Contraction Téléchargement | > | Détails      | du virement                                       |                              |                  |                                                  |
| Administration             | > | Libellés     | complémentaires                                   | 4                            |                  |                                                  |
| ₿ Services                 | > |              |                                                   | -                            | 0                |                                                  |
| Ø Signature                | > | 5<br>Valetar | Annular                                           |                              |                  |                                                  |
| ) Messagene                | > | - ander      | President.                                        |                              |                  |                                                  |

#### 2.6.3 - Les ordres domestiques permanents

1. Dans le menu, cliquez sur «**Ordres**», puis sur «**Ordres domestiques**», et sur le lien «**Permanent**»,

- 2. Cliquez sur le bouton « Nouveau », il apparait un masque de saisie,
- 3. Inscrivez le montant du virement,
- 4. Choisissez la période d'exécution et la fréquence,
- 5. Importez le donneur d'ordre en utilisant la loupe (le compte rattaché au donneur s'affiche automatiquement),

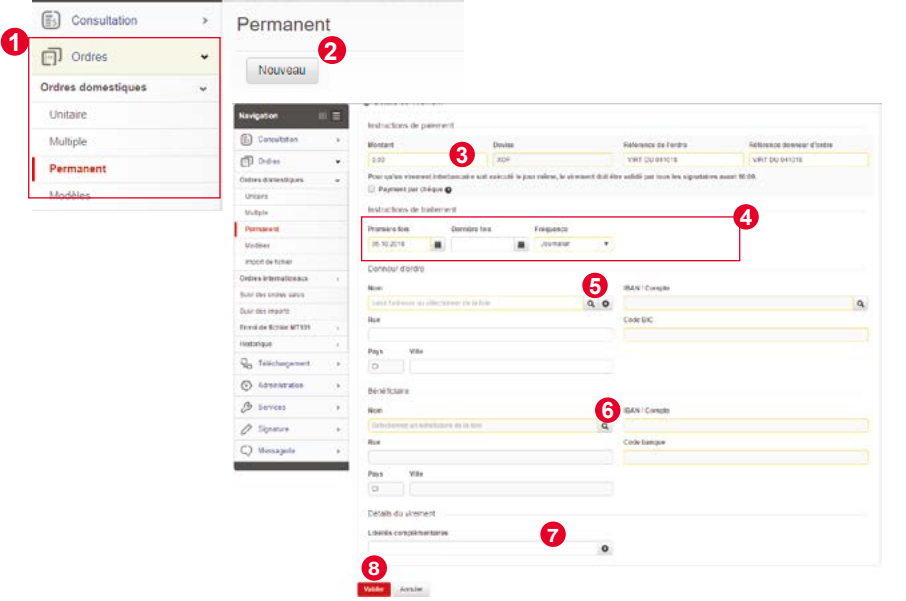

6. Importez le bénéficiaire en utilisant la loupe (le compte rattaché au bénéficiaire s'affiche automatiquement),

7. Renseignez le libellé complémentaire (facultatif),

8. Cliquez sur le bouton « Valider ».

NB : La première date d'exécution de l'ordre doit être au moins égale à la date du jour + 1 jour.

## **2.7 LES ORDRES INTERNATIONAUX**

#### 2.7.1 - Les ordre internationaux unitaires

• Saisie de l'ordre :

1) Dans le menu, cliquez sur « **Ordres** », puis sur «**Ordres internationaux**» et sur le lien «**Unitaire**». La fenêtre « **Ordres internationaux – Unitaire** » s'affiche,

2) Cliquez sur le bouton « Nouvel ordre » ; il apparait un masque.

| Consultation          | > | Unitaire      |                     |                    |                     |                   |
|-----------------------|---|---------------|---------------------|--------------------|---------------------|-------------------|
| Crdres                | • | Nouvelordra   | Litilizar un madàla | Sáláctionnar tout  | Dásáloctionnar taut | Suppor los ordros |
| Ordres domestiques    | > | INDUVEL OF OF | Obliser un modele   | Selectioniner tout | Deselectionnel tout | Signer les prores |
| Ordres Internationaux | ~ | · Orithme d   | flanting            |                    |                     |                   |
| Unitaire              |   | O Criteres de | e selection         |                    |                     |                   |

3) Choisissez la date d'exécution en cliquant sur la loupe.

4) Inscrivez le montant du virement

5) Importez la devise en cliquant sur la loupe (cliquer sur la devise souhaitée dans la liste qui s'affiche).

6) Importez le donneur d'ordre en cliquant sur la loupe (Cliquer dans la liste qui s'affiche sur le donneur d'ordre souhaité, le compte rattaché s'affiche automatiquement).

| Consultation            | > | Unitaire                                                                  |                |                            |                            |                                    | 0    |
|-------------------------|---|---------------------------------------------------------------------------|----------------|----------------------------|----------------------------|------------------------------------|------|
| C Ordres                | ٠ | Annual Annual                                                             |                |                            |                            |                                    |      |
| Ordres domestiques      |   | A REACT CALIFORNIA                                                        |                |                            |                            |                                    |      |
| Ordres internationaux   | ~ | Unemast admittable dans for 07 (east) is un outside maximum cour shee     | ania da nor de | roonibilitée an davirar at | t du contrôla do la confor | with day justificatify rehearths : | Cur. |
| Unitaire                |   | justificatifs peuvent être scannés et envoyés par le biais de la messagen | e SOGECASH     | NET.                       | Conconcole de la como      | une ces francens presentes.        | 069  |
| Multiple                |   |                                                                           |                |                            |                            |                                    |      |
| Permanent               |   | <ul> <li>Détails du virement</li> </ul>                                   |                |                            |                            |                                    |      |
| Modèles                 |   | Instructions de palement                                                  |                |                            |                            |                                    |      |
| Importer le fichier     |   | Date d'execution                                                          | •              | Référence de l'ordre       |                            |                                    |      |
| Suivi des ordres saisis |   | D4 10 2018                                                                | 4              | VIRMT 04, 10, 2018         |                            |                                    |      |
| Suivi des imports       |   | Pour qu'un virement interbancaire soit 5 cuté le jour même, le vir        | ement doit ét  | re validé par tous les s   | ionataires avant 16:00.    |                                    |      |
| Envoi de fichier MT101  | 2 | Payment par chèque                                                        |                | Domiciliation              | Motifs déclarés            |                                    |      |
| Historique              |   |                                                                           |                |                            |                            |                                    |      |
| Q. Téléchargement       |   | Donneurs d'ordres                                                         |                |                            |                            |                                    |      |
| Administration          | , | Nom                                                                       | 6              | IBAN / Compte              |                            |                                    |      |
| 3 Services              | > | Tapez le donneur d'ordre ou le sélectionner dans la liste                 |                |                            |                            | Q                                  |      |
| Ø Signature             | * | Rue                                                                       |                | Banque                     | Devise                     | Pays                               |      |
| Q Messagerie            | * | Pays Ville                                                                |                |                            |                            |                                    |      |
|                         |   | ٩                                                                         |                |                            |                            |                                    |      |

7) Importez le bénéficiaire en cliquant sur la loupe (Cliquer dans la liste qui s'affiche sur le bénéficiaire souhaité, le compte rattaché s'affiche automatiquement).

8) Renseignez dans le champ le libellé complémentaire, les informations obligatoires ci dessous :

- Le motif du virement
- Pour les transferts émis vers les USA, le code ABA ou le ROUTING ou le NUMBER ou CODE SORT
- Pour les transferts émis vers le CANADA, le code ABA ou le ROUTING ou le NUMBER ou CODE SORT et le CODE INSTITUTION

9) Dans la liste déroulante « Frais », sélectionnez le type de frais souhaité,

10) Cliquer sur le bouton « Valider ».

| C Ordres                | * | 4                                                          |                                                                            |
|-------------------------|---|------------------------------------------------------------|----------------------------------------------------------------------------|
| Ordres domestiques      |   | Bénéficialre                                               |                                                                            |
| Ordres internationaux   | ~ | Nom                                                        | IBAN / Compte                                                              |
| Unitaire                |   | Tapez le bénéficiaire ou le sélectionner dans la liste 7 🔍 |                                                                            |
| Multiple                |   | Rue                                                        | BIC SWIFT                                                                  |
| Permanent               |   |                                                            |                                                                            |
| Modèles                 |   | Pays Ville N                                               | Nom de la banque                                                           |
| Importer le fichier     |   |                                                            |                                                                            |
| Suivi des ordres saisis |   |                                                            | Rue                                                                        |
| Suivi des imports       |   |                                                            |                                                                            |
| Envoi de fichier MT101  |   |                                                            | Pays Ville de la banque                                                    |
| Historique              |   |                                                            |                                                                            |
| Qo Téléchargement       | > | Détails du paiement                                        |                                                                            |
| Administration          | > | Détails de l'ordre                                         | Frais 9                                                                    |
| 3 Services              | > | 0 0                                                        | Tous les frais sont partagés entre le donneur d'ordre et le bénéficiaire 🔻 |
| Ø Signature             | > |                                                            |                                                                            |
| C)                      |   | Vetoter Annuer                                             |                                                                            |

#### 2.7.2 - Les ordres internationaux multiples

• Choix du donneur d'ordre

1) Dans le menu, cliquez sur « **Ordres** », puis sur « **Ordres internationaux** », et sur le lien «**Multiple**». La fenêtre « **Ordres internationaux - Unitaire** » s'affiche.

2) Cliquez sur le bouton « Nouveau »; il apparait un masque,

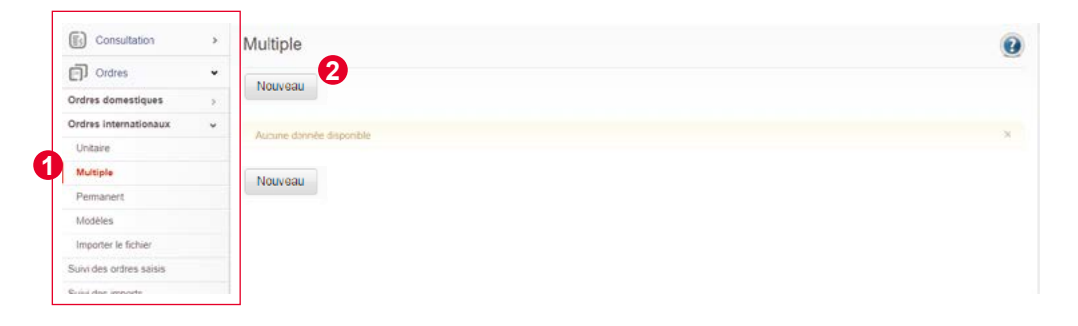

1) Inscrire l'objet du virement multiple dans la zone « Libellé »,

2) Choisir la date d'exécution en cliquant sur la loupe.

3) Importer le donneur d'ordre en cliquant sur la loupe (Cliquer dans la liste qui s'affiche sur le donneur d'ordre souhaité, le compte rattaché s'affiche automatiquement).

4) Cliquer sur le bouton « Valider ».

| Navigation                                                                                                    | II =             |                                                                                                    |
|----------------------------------------------------------------------------------------------------|------------------|----------------------------------------------------------------------------------------------------|
| Consultation                                                                                                    | >                | Virement exécutable dans les 07 (sept) jours ouvrès maximum sous réserve de nos disponibilités en devises et du contrôle de la conformité des justificatifs présentés C                                                                                                    |
| Ordres                                                                                                    | -                | justificatifs peuvent être scannés et envoyés par le biais de la messagerie SOGECASH NET                                                                                                    |
| Ordres domestiques                                                                                                    | >                | Détails de lot                                                                                                    |
| Ordres internationaux                                                                                                    | ~                |                                                                                                    |
| Unitaire                                                                                                    |                  | Etiquette                                                                                                    |
| Multiple                                                                                                    |                  |                                                                                                    |
| Permanent                                                                                                    |                  |                                                                                                    |
| Modèles                                                                                                    |                  | Instructions de paiement                                                                                                    |
|                                                                                                    |                  |                                                                                                    |
| Importer le fichier                                                                                                    |                  | Date d'exècution                                                                                                    |
| Importer le fichier<br>Suivi des ordres saisis                                                                                                    |                  | Date d'exécution 04.10.2018                                                                                                    |
| Importer le fichier<br>luivi des ordres saisis<br>luivi des imports                                                                                                    |                  | Date d'exécution 04 10.2018 Pour qu'un virement interbancaire soit exécuté le jour méme, le virement doit être validé par tous les signataires avant 16:00.                                                                                                    |
| Importer le fichier<br>Ruivi des ordres saisis<br>Ruivi des imports<br>Envol de fichier MT101                                                                             | 3                | Date d'exécution 04 10.2018 Pour qu'un virsement interbancaire soit exécuté le jour même, le virement doit être validé par tous les signataires avant 18:00. Donneurs d'ordres                                                                                                    |
| Importer le fichier<br>kuivi des ordres saisis<br>kuivi des imports<br>Envol de fichier MT101<br>fistorique                                                               | 3                | Date d'exécution 04 10 2018 Pour qu'un virsement interbancaire soit exécuté le jour méme, le virsement doit être validé par tous les signataires avant 18:00. Donneurs d'ordres Nom IBAN / Compte                                                                                                    |
| Importer le fichier<br>uivi des ordres saisis<br>uivi des imports<br>invol de fichier M1101<br>listorique<br>20 Téléchargement                                            | 2                | Date d'exécution 04 10 2018 Pour qu'un virement interbancaire soit exécuté le jour méme, le virement doit être validé par tous les signataires avant 16:00. Donneurs d'ordres Nom Tapez le donneur d'ordre ou le sélectionner dans la faite Tapez le donneur d'ordre ou le sélectionner dans la faite |
| Importer le fichier<br>suivi des ordres saisis<br>suivi des imports<br>trivol de fichier MT101<br>fistorique<br>Téléchargement<br>Administration                          | 2<br>2<br>3      | Date d'exècution 04 10 2018 20 Pour qu'un virement interbancaire soit exècuté le jour même, le virement doit être validé par tous les signataires avant 16:00. Donneurs d'ordres Nom Tapez le donneur d'ordre ou le sélectionner dans la late Rue Banque Devise Pays                                  |
| Importer le fichier<br>kuivi des ordres sainis<br>kuivi des imports<br>trivol de fichier MT101<br>fistorique<br>Téléchargement<br>Administration<br>B Services            | >                | Date d'exècution 04 10 2018 Pour qu'un virement interbancaire soit exécuté le jour même, le virement doit être validé par tous les signataires avant 16:00. Donneurs d'ordres Nom Tapez le donneur d'ordre ou le sélectionner dans la tate Rue Banque Devise Pays Ville                               |
| Importer le fichier<br>uivi des ordres sainis<br>uivi des imports<br>invol de fichier MT101<br>Istorique<br>C Téléchargement<br>Administration<br>S Services<br>Signature | 3<br>3<br>3<br>3 | Date d'exécution 14 to 2018 Pour qu'un virement interbancaire soit exécuté le jour même, le virement doit être validé par tous les signataires avant 16:00. Donneurs d'ordres Nom Tapez le donneur d'ordre ou le sélectionner dans la laite Rué Pays Ville Q                                          |

#### Choix du bénéficiaire et saisie de l'ordre

1) Cliquer sur le bouton « Nouvel ordre ». Le Masque de saisie du virement s'affiche :

| Consultation          | , | Virements multiples - Paiement International MT101 - Vue générale | 0          |
|-----------------------|---|-------------------------------------------------------------------|------------|
| Ordres                | * | Modifier Supprimer Vérouiller Nouvegau Utiliser un modèle Retour  | 🛔 Imprimer |
| Ordres domestiques    |   |                                                                   | 200        |
| Ordres internationaux | * | C Palement batch / Ordre international                            |            |
| Unitaire              |   |                                                                   |            |
| Multiple              |   | Enduerte<br>techtect                                              |            |
| Permanent             |   | test test                                                         |            |

2) Inscrivez le montant du virement

3) Importez la devise en cliquant sur la loupe (cliquer sur la devise souhaitée dans la liste qui s'affiche).

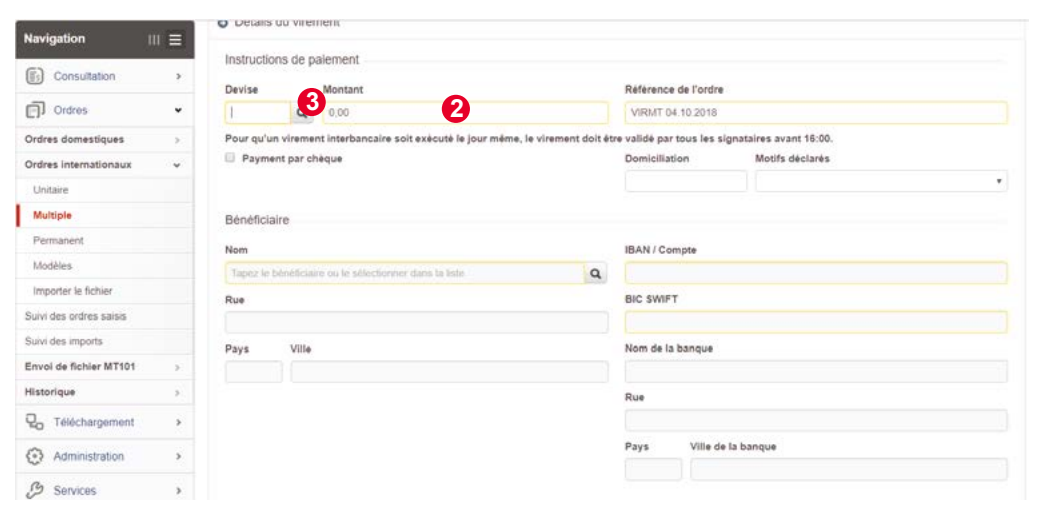

4) Importez le bénéficiaire en cliquant sur la loupe (Cliquer dans la liste qui s'affiche sur le bénéficiaire souhaité, le compte rattaché s'affiche automatiquement).

5) Renseignez dans le champ le libellé complémentaire, les informations obligatoires cidessous :

- Le motif du virement
- Pour les transferts émis vers les USA, le code ABA ou le ROUTING ou le NUMBER ou CODE SORT
- Pour les transferts émis vers le CANADA, le code ABA ou le ROUTING ou le NUMBER ou CODE SORT et le CODE INSTITUTION

6) Dans la liste déroulante « Frais », sélectionner le type de frais souhaité.

7) Cliquez sur le bouton « Valider ».

Navi

(fi)

Ð

Ordre

Ordre

| lavigation            |   | O Details | s uu vire   | nenc                                       |                         |                         |                         |   |  |  |
|-----------------------|---|-----------|-------------|--------------------------------------------|-------------------------|-------------------------|-------------------------|---|--|--|
| Consultation          | > | Instructi | ions de p   | alement                                    |                         | Déférence de l'ordre    |                         |   |  |  |
| Ordres                | ~ | 1         | Q           | 0,00                                       |                         | VIRMT 04.10.2018        |                         |   |  |  |
| Ordres domestiques    | 2 | Pour qu'i | un vireme   | nt interbancaire solt exécuté le jour même | e, le virement doit étr | e validé par tous les s | ignataires avant 16:00. |   |  |  |
| Ordres Internationaux | * | Paym      | nent par cl | sèque                                      |                         | Domicillation           | Motifs déclarés         |   |  |  |
| Unitaire              |   |           |             |                                            |                         |                         |                         | • |  |  |
| Multiple              |   | Bénéfici  | iaire       |                                            |                         |                         |                         |   |  |  |
| Permanent             |   | Nom       |             |                                            | •                       | IBAN / Comote           |                         |   |  |  |
| Modèles               |   | Tapez le  | benéficia   | re ou le sélectionner dans la liste        | Q                       |                         |                         |   |  |  |
| Importer le fichier   |   | Rue       |             |                                            |                         | BIC SWIFT               |                         |   |  |  |

| Qo Téléchargement |   | Détails du paiement |     |                                                                |   |
|-------------------|---|---------------------|-----|----------------------------------------------------------------|---|
| Administration    | > | Détails de l'ordre  | 6   | Frais                                                          |   |
| 3 Services        | > |                     | • • | Tous les frais sont partagés entre le donneur d'ordre et le be | • |
| Ø Signature       | > | Unider Annular      |     |                                                                |   |
| C) Messagerie     | > |                     |     |                                                                |   |

8) Cliquez à nouveau sur le bouton « Nouvel ordre », pour ajouter d'autres bénéficiaires.

9) Après la saisie de tous les bénéficiaires, cliquez sur le bouton « Terminer ».

10) Sur le nouvel écran, cliquez sur le bouton « Retour ».

| Consultation            | >    | Multiple                             |                          | •                                    |                                        |         |                   |           |            |
|-------------------------|------|--------------------------------------|--------------------------|--------------------------------------|----------------------------------------|---------|-------------------|-----------|------------|
| Ordres                  | ~    | Maddae Support                       | ear Causeanriar comma m  | Ballie Nounce                        | Nisser un madèle Date                  |         |                   |           | . Imagin   |
| Ordres domestiques      |      | aupprin                              | auvegarder connie in     | NOUVSau C                            | Neto                                   |         |                   |           | B unbru    |
| Ordres internationaux   | ٣    | - Orders days up                     | hateh Next fault         |                                      |                                        |         |                   |           |            |
| Unitaire                |      | Ordres dans un                       | baich test test          | W28280078320-8                       | 10010000000000000000000000000000000000 |         | _                 | 1000000   |            |
| Multiple                |      | Client                               | Référence                | Date limite de<br>modification avant | Confidentialité                        |         |                   | Statut    |            |
| Permanent               |      |                                      |                          | traitement                           |                                        |         |                   |           | ļ          |
| Modèles                 |      | 20000469                             | B18100417291314          | 04.10.2018                           | Standard                               |         |                   | Ordre int | complet    |
| Importer le fichier     |      | Donneurs d'ordres                    |                          |                                      |                                        |         |                   |           | 9          |
| Suivi des ordres saisis |      | Nom                                  | SIR                      |                                      | IBAN / Compte                          | 1       | CI008011160116892 | 20333708  |            |
| Suivi des imports       |      |                                      |                          |                                      | Banque                                 | 4       | SGCICIAB          |           |            |
|                         |      |                                      |                          |                                      |                                        |         |                   |           |            |
| Envorgenchier mit 101   | 1.80 |                                      |                          |                                      |                                        |         |                   |           |            |
| Historique              | 1    | <ul> <li>Virements inclus</li> </ul> | (1)                      |                                      |                                        |         |                   |           |            |
| Q Téléchargement        | >    | Creation 🗘 Bér                       | néficiaire               | O Banque / Compte                    |                                        | Détails | Montant           |           | Action     |
| Administration          | >    | 06.10.2018 DEI                       | L MONTE FRANCE SAS       | SOGEFRPPSGA / FR                     | 17630027160953002012610                |         |                   | 1,00 EUR  | 6          |
| B Services              | ,    |                                      |                          | Somme                                | léfinie en devise de base              |         | Som               | me totale |            |
| 0                       |      |                                      |                          |                                      | 656 XOF                                |         |                   | 1,00 EUR  |            |
| C Signature             | 2    |                                      | 9                        |                                      |                                        |         |                   |           |            |
| C Messagerie            | >    | Modifier Supprime                    | r Lot complet Vérouiller | Nouvel ordre Utiliser u              | in modèle Retour                       |         |                   |           | 🌲 Imprimer |

| Q. Téléchargement | •  | Creation   | C Bénél   | iciaire     |        | ¢         | Banque / Com | ipte             | 0               | Détails   | Montant | Ċ           | Action   |
|-------------------|----|------------|-----------|-------------|--------|-----------|--------------|------------------|-----------------|-----------|---------|-------------|----------|
| Administration    | ۰. | 06 10.2018 | DELN      | IONTE FRANC | E SAS  |           | SOGEFRPPS    | GA / FR763002716 | 0950002012610   |           |         | 1,00 EUR    | Ø 🚹      |
| B Services        |    |            |           |             |        |           | Se           | omme définie en  | devise de base  |           | s       | omme totale |          |
| Ø Signature       | •  |            |           |             |        |           |              |                  | 656 XOF         |           |         | 1,00 EUR    |          |
| C) Messagerie     | >  | Modifier   | Supprimer | Vérouiller  | Signer | Approuver | Révoquer     | Nouvel ordre     | Utiliser un mod | èle Retou | 10      |             | 🌲 Imprim |

#### 2.7.3 - Les ordres internationaux permanents

• Saisie de l'ordre

Pour saisir un Ordre domestique permanent,

1) Dans le menu, cliquez sur « **Ordres** », puis sur « **Ordres internationaux** », et sur «**Multiple**». La fenêtre « **Ordres internationaux – Unitaire** » s'affiche,

2) Cliquez sur le bouton « Nouveau » il apparait un masque de saisie.

| Consultation          | > | Permanent                  |
|-----------------------|---|----------------------------|
| Ordres                | * | Naman                      |
| Ordres domestiques    | > | Houroa                     |
| Ordres Internationaux | * | Auruma dermás disconibla   |
| Unitaire              |   | Addine donnee disponitive. |
| Multiple              |   | Nouvoau                    |
| Permanent             |   |                            |

1) Inscrivez le montant du virement,

2) Importez la devise en cliquant sur la loupe (cliquer sur la devise souhaitée dans la liste qui s'affiche).

3) Choisissez la période d'exécution et la fréquence,

4) Importez le donneur d'ordre en cliquant sur la loupe (Cliquer dans la liste qui s'affiche sur le donneur d'ordre souhaité, le compte rattaché s'affiche automatiquement).

5) Importez le bénéficiaire en cliquant sur la loupe (Cliquer dans la liste qui s'affiche sur le bénéficiaire souhaité, le compte rattaché s'affiche automatiquement).

| Navigation                    | Ξ | <ul> <li>Détails du virement</li> </ul>       |                            |                      |                          |                         |      |   |
|-------------------------------|---|-----------------------------------------------|----------------------------|----------------------|--------------------------|-------------------------|------|---|
| Consultation                  | > | Instructions de paiement                      |                            |                      |                          |                         |      |   |
| -<br>                         |   | Devise 2 Montant                              | 1                          | Référence de l'ordre |                          |                         |      |   |
| Elt Ordres                    | • | 1 9 0                                         |                            | VIRMT 06.10.2018     |                          |                         |      |   |
| Ordres domestiques            | 2 | Pour qu'un virement interbancaire soit ex     | écuté le jour même, le vir | ement doit ét        | re validé par tous les s | ignataires avant 16:00. |      |   |
| Ordres internationaux         | * | Payment par chèque                            |                            | Domiciliation        | Motifs déclarés          |                         |      |   |
| Unitaire                      |   |                                               |                            |                      |                          |                         |      | ~ |
| Multiple                      |   | Instructions de Institution                   |                            |                      |                          |                         |      |   |
| Permanent                     |   | Instructions de traitement                    |                            |                      |                          | <u>~</u>                |      |   |
| Modèles                       |   | Prochaine éxécution Dernière fois             | Fréquence                  |                      |                          | 3                       |      |   |
| Importer le fichier           |   | 07.10.2018                                    | Journalier                 | *                    |                          |                         |      |   |
| Suivi des ordres saisis       |   | Donneurs d'ordres                             |                            |                      |                          |                         |      |   |
| Suivi des imports             |   | Nom                                           |                            |                      | IBAN / Compte            |                         |      |   |
| Envoi de fichier MT101        | 3 | Tapez le donneur d'ordre ou le sélectionner d | lans la liste              | 9.0                  |                          |                         |      | Q |
| Historique                    | 2 | Rue                                           |                            |                      | Banque                   | Devise                  | Pays |   |
| Q <sub>0</sub> Téléchargement | > |                                               |                            |                      |                          |                         |      |   |
| Administration                |   | Pays Ville                                    |                            |                      |                          |                         |      |   |
| B Services                    |   | Q                                             |                            |                      |                          |                         |      |   |
| Ø Signature                   | > | Bénéficiaire                                  |                            | •                    |                          |                         |      |   |
| C) Messagerie                 | > | Nom                                           |                            | 6                    | IBAN / Compte            |                         |      |   |
| -                             | S | Tapez le bénéficiaire ou le sélectionner dans | la liste                   | Q                    |                          |                         |      |   |
| 2                             |   | Rue                                           |                            |                      | BIC SWIFT                |                         |      |   |
|                               |   | Pays Ville                                    |                            |                      | Nom de la banque         |                         |      |   |

6) Renseignez dans le champ le libellé complémentaire, les informations obligatoires cidessous :

- Le motif du virement
- Pour les transferts émis vers les USA, le code ABA ou le ROUTING ou le NUMBER ou CODE SORT
- Pour les transferts émis vers le CANADA, le code ABA ou le ROUTING ou le NUMBER ou CODE SORT et le CODE INSTITUTION

7) Dans la liste déroulante « Frais », sélectionner le type de frais souhaité,

8) Cliquer sur le bouton « Valider ».

| Suivi des ordres saisis |   |                      |      |                                                                                   |
|-------------------------|---|----------------------|------|-----------------------------------------------------------------------------------|
| Suivi des imports       |   |                      |      | Rue                                                                               |
| Envoi de fichier MT101  | 2 |                      |      |                                                                                   |
| Historique              |   |                      |      | Pays Ville de la banque                                                           |
| 20 Téléchargement       | > |                      |      |                                                                                   |
| Administration          | > | Détails du palement  |      |                                                                                   |
| C Services              | > | Détails de l'ordre 6 | 0    | Frais<br>Tous les frais sont partagés entre le donneur d'ordre et le bénéficiaire |
| Signature               | > |                      | 1000 |                                                                                   |
| -                       |   | 8                    |      |                                                                                   |

**NB** : La première date d'exécution de l'ordre doit être au moins égale à la date du jour + 1 jour.

## 2.8 CRÉATION D'UN MODÈLE D'ORDRE

#### 2.8.1 - Création d'un modèle d'ordre domestique

1. Dans le menu, cliquez sur « **Ordres** », puis sur « **Ordres domestiques** », et sur le lien «**Modèle**»,

2. Cliquez sur le bouton « Nouveau »,

| Consultation       | > | Modèles                                   |                    |  |  |
|--------------------|---|-------------------------------------------|--------------------|--|--|
| Ordres             | * | Name 2                                    |                    |  |  |
| Ordres domestiques | ~ | Nouveau                                   |                    |  |  |
| Unitaire           |   |                                           |                    |  |  |
| Multiple           |   | <ul> <li>Critères de sélection</li> </ul> | on                 |  |  |
| Permanent          |   | Statut                                    | Toutes les saisies |  |  |
| Modèles            |   |                                           |                    |  |  |
| Import de fichier  |   | Compte                                    |                    |  |  |

3. Saisissez le libellé de l'ordre,

4. Saisissez le montant du virement,

5. Importez le donneur d'ordre en utilisant la loupe (le compte rattaché au donneur s'affiche),6. Importez le bénéficiaire en utilisant la loupe (le compte rattaché au bénéficiaire s'affiche),

7. Renseignez le libellé complémentaire (il s'agit de commentaires spécifiques),

8. Cliquez sur le bouton « Valider ».

| Consultation            | > |                           |                    |     |                      |                           |  |  |
|-------------------------|---|---------------------------|--------------------|-----|----------------------|---------------------------|--|--|
| Crdres                  | ~ | Instructions de paieme    | nt                 |     |                      |                           |  |  |
| Ordres domestiques      | ~ | Montant                   | A Devise           |     | Référence de l'ordre | Référence donneur d'ordre |  |  |
| Unitaire                |   | 0                         | XOF                |     | VIRT DU 061018       | VIRT DU 061018            |  |  |
| Multiple                |   | Payment par chèque        | 0                  |     |                      |                           |  |  |
| Permanent               |   | Donneur d'ordre           |                    | _   |                      |                           |  |  |
| Modèles                 |   | Nom                       |                    | G   | IBAN / Compte        |                           |  |  |
| Import de fichier       |   | satsir fadresse ou sélect | ionner de la liste | Q 0 |                      | C                         |  |  |
| Ordres internationaux   | 2 | Rue                       |                    |     | Code BIC             |                           |  |  |
| Sulvi des ordres saisis |   |                           |                    |     |                      |                           |  |  |
| Suivi des imports       |   | Pays Ville                |                    |     |                      |                           |  |  |
| Envoi de fichier MT101  | 5 | CI                        |                    |     |                      |                           |  |  |
| Historique              | 5 | Rénéficiaire              |                    |     |                      |                           |  |  |
| Co Téléchargement       | > | Nom                       |                    | 6   | IBAN / Compte        |                           |  |  |
| Administration          | > | Selectionner un bénéficia | aire de la liste   | Q   |                      |                           |  |  |
| C Services              | 2 | Rue                       |                    |     | Code banque          |                           |  |  |
| Ø Signature             | > | Paus Ville                |                    |     |                      |                           |  |  |
| Q Messagerie            | > | CI                        |                    |     |                      |                           |  |  |
|                         |   | Détails du virement       |                    |     |                      |                           |  |  |
|                         |   | Libellés complémentaire   | es                 |     | 7                    |                           |  |  |
|                         |   |                           |                    | 0   |                      |                           |  |  |

#### 2.8.2 - Création d'un modèle d'ordre international

1) Dans le menu, cliquez sur « **Ordres** », puis sur « **Ordres internationaux** », et sur le lien « **Modèle** »,

2) Cliquez sur le bouton « **Nouvel ordre** »,

3) Saisissez le libellé de l'ordre,

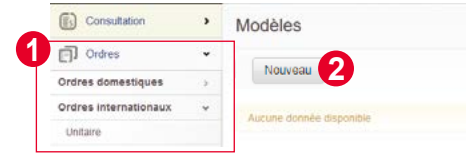

4) Saisissez le montant du virement,

5) Importez la devise en cliquant sur la loupe (cliquer sur la devise souhaitée dans la liste qui s'affiche).

6) Importez le donneur d'ordre en cliquant sur la loupe (Cliquer dans la liste qui s'affiche sur le donneur d'ordre souhaité, le compte rattaché s'affiche automatiquement).

| Ordres domestiques     | 2 | <ul> <li>Détails du virement</li> </ul>                         |          |                         |                                 |   |
|------------------------|---|-----------------------------------------------------------------|----------|-------------------------|---------------------------------|---|
| Ordres internationaux  | * | Label                                                           |          |                         |                                 |   |
| Unitaire               |   |                                                                 |          |                         |                                 |   |
| Multiple               |   |                                                                 |          |                         |                                 |   |
| Permanent              |   | Instructions de paiement                                        |          |                         |                                 |   |
| Modèles                |   | Devise 5 Montant                                                |          | Référence de l'ordr     | e                               |   |
| Importer le fichier    |   | <b>a</b> 0 <b>4</b>                                             |          | VIRMT 06.10.2018        |                                 |   |
| ulvi des ordres saisis |   | Pour qu'un virement interbancaire soit exécuté le jour même, le | virement | doit être validé par to | us les signataires avant 16:00. |   |
| uivi des imports       |   | Payment par chèque                                              |          | Domiciliation           | Motifs déclarés                 |   |
| nvoi de fichier MT101  | 2 |                                                                 | 6        |                         |                                 | ~ |
| listorique             | 2 | Doppoure d'ordroe                                               | -        |                         |                                 |   |
| 20 Téléchargement      | > | Nom                                                             |          | IBAN / Compte           |                                 |   |
| Administration         | > | Tapez le donneur d'ordre ou le sélectionner dans la liste       | 9.0      | in a shipte             |                                 | Q |

7) Importez le bénéficiaire en cliquant sur la loupe (Cliquer dans la liste qui s'affiche sur le bénéficiaire souhaité, le compte rattaché s'affiche automatiquement).

8) Renseignez dans le champ le libellé complémentaire, les informations obligatoires cidessous :

- Le motif du virement
- Pour les transferts émis vers les USA, le code ABA ou le ROUTING ou le NUMBER ou CODE SORT
- Pour les transferts émis vers le CANADA, le code ABA ou le ROUTING ou le NUMBER ou CODE SORT et le CODE INSTITUTION

9) Dans la liste déroulante « **Frais** », sélectionnez le type de frais souhaité.

| Permanent                     |    | Nom IBAN / Compte                                                                              |               |
|-------------------------------|----|------------------------------------------------------------------------------------------------|---------------|
| Modèles                       |    | Tapez le bénéficiaire ou le sélectionner dans la liste                                         |               |
| Importer le fichier           |    | Rue BIC SWIFT                                                                                  |               |
| Suivi des ordres saisis       |    |                                                                                                |               |
| Suivi des imports             |    | Paus Ville Nom de la hangue                                                                    |               |
| Envoi de fichier MT101        | 5  | rays the non-dealendee                                                                         |               |
| Historique                    |    | Rue                                                                                            |               |
| Q <sub>0</sub> Téléchargement | >  |                                                                                                |               |
| Administration                | >  | Pays Ville de la banque                                                                        |               |
| 3 Services                    |    |                                                                                                |               |
| C Signature                   | -> | Détails du palement                                                                            |               |
| Q Messagerie                  | >  | Betalis de l'ordre     Frais     Tous les frais sont partagés entre le donneur d'ordre et le b | énéficiaire 🗸 |
|                               |    |                                                                                                |               |

10) Renseignez le libellé complémentaire, il s'agit de commentaires spécifiques (facultatif),

11) Dans la liste déroulante « Frais », sélectionnez le type de frais souhaité.

12) Cliquez sur le bouton « Valider »,

Annuler

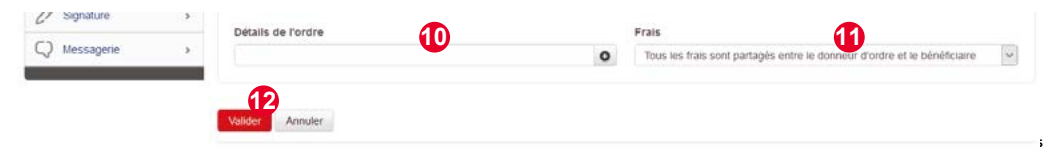

## **2.9 SIGNATURES DES ORDRES**

#### • Utilisateur avec pouvoir de saisie et de signature:

Faites les actions ci-dessous après validation de la saisie de l'ordre :

1. Générez à partir de votre Digipass le code d'accès (Voir la section génération du code d'accès avec Digipass à la **page 22**),

2. Reportez le code à 6 chiffres généré par le Digipass dans la zone « **Signature** » et cliquez sur le bouton « **Signer** ».

| Ordres                  | * | Pays                | CM                 |                             |                  |
|-------------------------|---|---------------------|--------------------|-----------------------------|------------------|
| Ordres domestiques      |   | Bénéficiaire        |                    |                             |                  |
| Ordres internationaux   | ~ | Nom                 | DE                 | IBAN / Compte               | FR7              |
| Unitaire                |   |                     |                    | BIC SWIFT                   | soc              |
| Multiple                |   | Rue                 | RUE THOMAS EDISSON | Nom de la banque            | SOCIETE GENERALE |
| Permanent               |   | Ville               | PARIS              |                             |                  |
| Modèles                 |   | Pays                | FR                 | Rue                         | TOUR SG          |
| Importer le fichier     |   |                     |                    | Ville de la banque          | PARIS            |
| Survi des ordres saisis |   |                     |                    | Pays                        | FR               |
| Suivi des imports       |   | Détails du palement |                    |                             |                  |
| Envoi de fichier MT101  | 2 | Détails de l'ordre  |                    | Frais                       |                  |
| Historique              |   |                     |                    | Tous les frais sont pour le | donneur d'ordre  |
| Q Téléchargement        | > |                     |                    |                             |                  |
| Administration          | * | o Signer            |                    |                             |                  |
| 3 Services              | > | Challenge           | 4570%              | Cionatura                   |                  |
| Ø Signature             | > | Gnallenge.          | 101200             | agnature                    |                  |
| C Messagerie            | > | Signer              |                    |                             |                  |

• Utilisateur avec pouvoir de signature uniquement:

#### ► Signer un seul ordre

1. Dans le menu, cliquez sur « **Signatures** », puis sur « **Ordres saisis et importés** » et sur le lien « **À signer** »,

2. Cliquez sur le compte donneur d'ordre de l'ordre à signer,

3. Cliquez sur le bouton « Signer »,

4. Générez à partir de votre Digipass le code d'accès (Voir la section génération du code d'accès avec Digipass à la **page 22**),

5. Reportez le code à 6 chiffres généré par le Digipass dans la zone « **Signer** » et cliquez sur le bouton « **Signer** ».

| Ø Signature               | * | Compte                 |                  | Q                          | Banque    |                     |          |        |          |   |
|---------------------------|---|------------------------|------------------|----------------------------|-----------|---------------------|----------|--------|----------|---|
| Ordres saisis et importés | ~ |                        |                  |                            |           |                     |          |        |          |   |
| A signer                  |   | Date (de / à )         |                  |                            | Contenant | le texte            |          |        |          |   |
| Fichiers MT101 envoyés    |   |                        |                  |                            |           |                     |          |        |          |   |
| Fichiers téléchargés      |   | Envoyer Effacer        |                  |                            |           |                     |          |        |          |   |
| Q Messagerie              | > |                        |                  |                            |           |                     |          |        |          |   |
|                           |   | O Ordres multiples     |                  |                            |           |                     |          |        |          |   |
|                           |   | Compte donneur d'ordre | Saisi/modifié le | O Date d'exécu<br>demandée | ution 0   | Référence / Libellé | 0        | Statut | ¢        | x |
|                           |   |                        |                  | Confidential               | ité       | Montant             |          |        | Action   |   |
|                           |   | Détails                |                  |                            |           |                     |          |        |          |   |
|                           |   | SGCICIAB - 2           | 06.10.2018       | 06.10.2018                 |           | B18100611011284 /   | sgbci    |        | A signer |   |
|                           |   |                        |                  | Standard                   |           |                     | 1.00 EUR |        | 6 100    |   |

| Cordres                       | , |          |           |            | 3      |           |           |              |                    |        |           |
|-------------------------------|---|----------|-----------|------------|--------|-----------|-----------|--------------|--------------------|--------|-----------|
| Q <sub>0</sub> Téléchargement | > | Modifier | Supprimer | Vérouiller | Signer | Approuver | Révoquer  | Nouvel ordre | Utiliser un modèle | Retour | 🚔 Imprime |
| o Signer                      |   |          |           |            |        |           |           |              |                    |        |           |
| Challenge:                    | 1 | 454568   |           |            |        | \$        | Signature |              | 1                  |        |           |
| Signer                        |   |          |           |            |        |           |           |              |                    |        |           |
|                               |   |          |           |            |        |           |           |              |                    |        |           |

#### Signatures groupées:

1. Dans le menu, cliquez sur « **Signatures** », puis sur « **Ordres saisis et importés** » et sur le lien «**A signer**»,

2. Sélectionnez les ordres à signer en les cochant par un clic sur la case,

#### 3. Cliquez sur le bouton « Signer les ordres »,

| 3 Services                | > | Compte donneur d'ordre 🔅 | Saisi/modifié le    | Date d'exécution<br>demandée | o 1 | Référence                                         | Statut   |  |
|---------------------------|---|--------------------------|---------------------|------------------------------|-----|---------------------------------------------------|----------|--|
| Ø Signature               | * | Compte bénéficiaire      | Nom du bénéficiaire | Confidentialité              | -   | Montant ©                                         | Action   |  |
| Ordres saisis et importés | ~ | Détails                  |                     |                              |     |                                                   |          |  |
| A signer                  |   | SOCICIAB -               | 06.10.2018          | 06 10 2018                   |     | 318100611011284 / sgbci / 0                       | A signe  |  |
| Fichiers MT101 envoyés    | 5 | CI00801116               |                     |                              |     |                                                   |          |  |
| Fichiers téléchargés      | > | Virements inclus 1       |                     | Standard                     |     | 1,00 EUR                                          |          |  |
| C) Messagerie             | > | SGCICIAB -<br>Ci00801116 | 27.09.2018          | 27.09.2018                   |     | 318092711174382 /<br>18092711174374 / 0<br>15 XOE | A signer |  |
|                           |   |                          |                     | 0.000                        |     |                                                   |          |  |
|                           |   | SGCICIAB -<br>CI00801118 | 27.09.2018          | 27.09.2018                   | -   | 318092709422470 /<br>18092709422462 / 0           | A signe  |  |
|                           |   | Virements inclus 7       |                     | Standard                     |     | 4.091 XOF                                         |          |  |
|                           |   | SGCICIAB -<br>CI00801116 | 26.09.2018          | 26.09.2018                   |     | 918092611332031 /<br>18092611332015 / 0           | A signer |  |
|                           |   | Virements inclus 7       |                     | Standard                     |     | 4.199 XOF                                         |          |  |

#### 4. Cliquez sur le bouton « Signer les ordres »,

5. Générez à partir de votre Digipass le code d'accès (Voir la section génération du code d'accès avec Digipass à la **page 22**),

6. Reportez le code à 6 chiffres généré par le Digipass dans la zone « **signature** » et cliquez sur le bouton « **Signer** ».

| Ordres                        | * | Retour Séléctionner tout  | Désélectionner tout | Signe | r les ordres                 |    |                             |        |          | 1 |
|-------------------------------|---|---------------------------|---------------------|-------|------------------------------|----|-----------------------------|--------|----------|---|
| Q <sub>0</sub> Téléchargement | > |                           |                     |       |                              |    |                             |        |          |   |
| Administration                | > | O traitement autorisé     |                     |       |                              |    |                             |        |          |   |
| 3 Services                    |   | Compte donneur d'ordre 🔅  | Saisi/modifié le    | 0     | Date d'exécution<br>demandée | :0 | Référence                   | Statut | ٥        | × |
| Ø Signature                   | • | Compte bénéficiaire 0     | Nom du bénéficiaire |       | Confidentialité              |    | Montant 0                   |        | Action   |   |
| Ordres saisis et importés     | ٣ | Détails                   |                     |       |                              |    |                             |        |          |   |
| A signer                      |   | SGCICIAB -                | 06.10.2018          |       | 06.10.2018                   |    | B18100611011284 / sgbci / 0 | _      | A signer |   |
| Fichiers MT101 envoyés        | 2 | CI008011160               |                     |       |                              |    |                             |        |          |   |
| Fichiers téléchargés          | 3 | Virements inclus 1        |                     |       | Standard                     |    | 1.00 EUR                    |        |          |   |
| Q Messagerie                  | > | SGCICIAB -<br>CI008011160 | 27.09.2018          |       | 27.09.2018                   |    | B16092711174382 /           |        | A signer | Ø |
|                               |   | Virements inclus 7        |                     |       | Standard                     |    | 15 XOF                      |        |          |   |
|                               |   | SGCICIAB -<br>CH008011160 | 27 09 2018          |       | 27 09 2018                   |    | B18092709422470 /<br>18     |        | A signer |   |
|                               |   | Virements inclus 7        |                     |       | Standard                     |    | 4.091 XOF                   |        |          |   |
|                               |   | SGCICIA8 -<br>Ci008011160 | 26 09.2018          |       | 26 09 2018                   |    | B18092611332031 /           |        | A signer |   |
|                               |   | Vinements inclus 7        |                     |       | Standard                     |    | 4.199 XOF                   |        |          |   |

**NB**: A partir de la liste obtenu vous pouvez effectuer plusieurs actions : Cliquer sur les boutons pour respectivement **Modifier, Supprimer, Bloquer** ou **Signer un ordre**.

## **2.10** SUIVI DES ORDRES ET DES IMPORTS

#### • Suivi des ordres:

1. Dans le menu, cliquez sur « **Ordres** », puis sur « **Suivi des Ordres** ». Les critères de sélection s'affichent ainsi que tous les ordres existants (unitaires, multiples, permanent, modèles),

2. Pour la recherche d'ordres bien précis, renseignez tout simplement les critères de sélection de votre choix puis cliquez sur le bouton « **Envoyer** »,

| Consultation                  |   | Suivi des ordro  | es saisis           |                   |     |                    |                       |                             |
|-------------------------------|---|------------------|---------------------|-------------------|-----|--------------------|-----------------------|-----------------------------|
| Ordres                        | * | Lana Lana        |                     | -                 |     |                    |                       |                             |
| Ordres comestiques            |   | Selectorner tout | Deselectionner tout | signer ies ordres |     |                    |                       | <ul> <li>aubcane</li> </ul> |
| Ordres Internationaux         |   |                  | - Mar - C           |                   |     |                    |                       |                             |
| Suivi des ordres saisis       |   | Criteres de seie | ction               |                   |     |                    |                       |                             |
| Suivi des imports             |   | Fermat           | Tous                |                   | v   | Type               | Toutes les saisles    | ~                           |
| Envoi de fichier MT101        | 2 | 10000000         |                     |                   | 125 |                    |                       |                             |
| Historique                    | 2 | Statut           | Toutes les sait     | ses               | ~   | Ublisateu?         | Tous les utilisateurs | v                           |
| Q <sub>0</sub> Téléchargement |   | Compte           |                     |                   | ٩   | Banque             |                       |                             |
| Administration                | 2 | Date (de / à )   |                     |                   |     | Contenant le texte |                       |                             |
| B Services                    |   | 0                |                     |                   |     |                    |                       |                             |
| Ø Signature                   |   | Envoyer          | cer                 |                   |     |                    | Vor les entroies      | d'une importation           |
|                               |   |                  |                     |                   |     |                    |                       |                             |

3. A partir de la liste obtenu vous pouvez effectuer plusieurs actions : cliquer sur les boutons pour respectivement **Modifier**, **Supprimer**, **Bloquer** ou **Signer des ordres**,

4. Les cases à cocher permettent de sélectionner plusieurs lignes de virement et de faire une signature groupée.

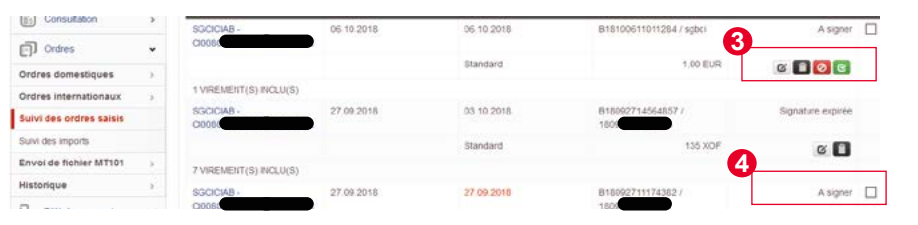

#### • Suivi des imports:

1. Dans le menu, cliquez sur « **Ordres** », puis sur « **Suivi des Imports** ». Les critères de sélection s'affichent ainsi que tous les imports déjà effectués,

2. Pour la recherche d'imports bien précis, renseignez tout simplement les critères de sélection de votre choix puis cliquez sur le bouton « **Envoyer** »,

3. Vous obtenez la liste de vos imports de fichiers MT101 selon les critères choisis.

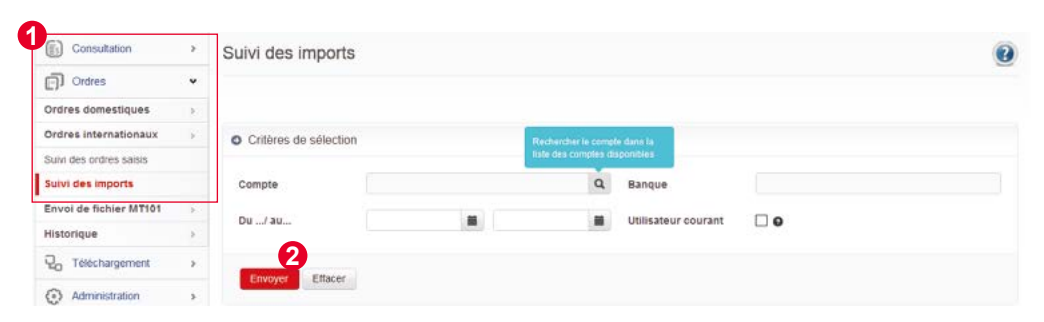

| Ordres internationaux   | 2   | Ordres                |                                             |                    |
|-------------------------|-----|-----------------------|---------------------------------------------|--------------------|
| Suivi des ordres saisis |     | Client / Utilisateur  | Fichler importé                             | Statut             |
| Suivi des imports       |     | Date / Heure          | Type d'opération                            | Somme des crédits  |
| Envoi de fichier MT101  | 3   | Confidentialité       | Référence                                   |                    |
| Historique              | - 2 | 20000469 / 20000031   | VIRT_ETR_18647345201809120933.bt            | Fichier rejeté - 0 |
| <b>Q</b> Téléchargement | >   | 01.10.2018 / 12:03:58 | Ordre international                         | 0,00               |
| Administration          |     | Standard              | 18100112035856                              |                    |
| B Services              |     | 20000469 / 20000031   | 09130003.RFT                                | Fichier rejeté - 1 |
| <i>C</i> 00000          |     | 01.10.2018 / 11:51:14 | Ordre international                         | 10,00 EUR          |
| C Signature             | >   | Standard              | 18                                          |                    |
| Q Messagerie            | >   | 20000469 / 20000031   | MT101_Fichier_virement test1_20180927111148 | Fichier accepté    |
|                         | -   | 27.09.2018 / 14:56:48 | Ordres domestiques                          | 15 XOP             |
|                         |     | Standard              | 18                                          |                    |

## 2.11 LES VIREMENTS PAR TÉLÉCHARGEMENT DE FICHIER

#### • Import de fichier MT 101 ou TXT:

1) Dans le menu, cliquez sur « **Ordres** », puis sur « **Ordres domestiques** », et sur le lien « **Import de fichier** »,

2) Cliquez sur le bouton « **Parcourir** » pour télécharger le fichier MT 101 ou txt à l'emplacement où il se trouve sur votre ordinateur,

3) Choisissez la date d'exécution souhaitée en utilisant la loupe.

4) Cliquez sur le bouton « Valider »,

5) Le résultat de l'import s'affiche,

6) Pour signer les ordres importés, se référer au point 2 de la section « Signature des ordres ».

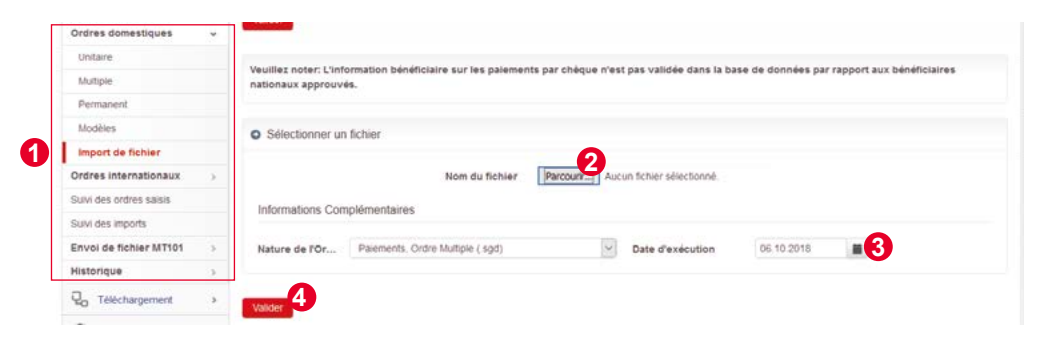

#### Modification d'un ordre importé:

1) Dans le menu, cliquez sur «Ordre», puis sur «Ordres domestiques», et sur le lien «Multiple»,

2) Vous retrouvez des ordres multiples,

3) Cliquez le sur le bouton 🧉 de l'ordre à modifier,

4 - 5) Modifiez la date d'exécution de l'ordre ou le donneur d'ordre en utilisant la loupe, puis cliquez sur le bouton « **Valider** »,

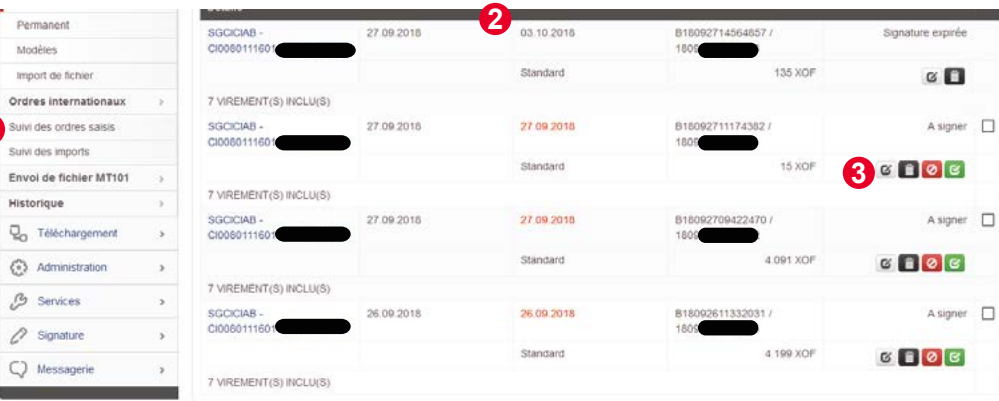

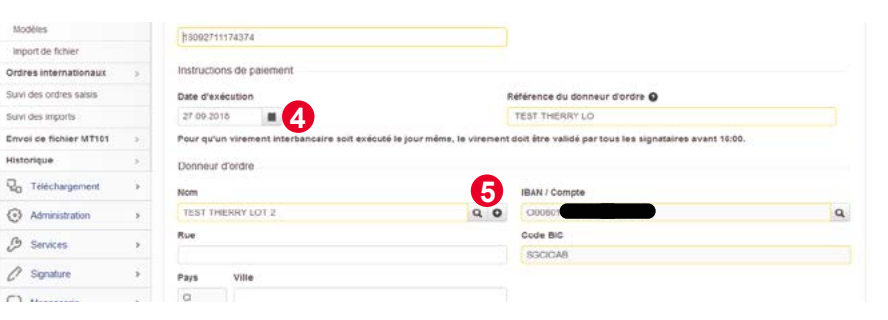

- Après validation, on obtient l'écran ci-dessous:
- 6) Cliquez sur le bouton 🕜 pour modifier la ligne de virement,
- 7) Renseignez le nouveau montant,
- 8) Pour modifier le bénéficiaire, cliquez sur la loupe pour sélectionner le nouveau,
- 9) Cliquez sur « Valider » pour enregistrer votre modification,
- 10-11) Cliquez le sur le bouton « Retour » puis sur le bouton « Terminer »,

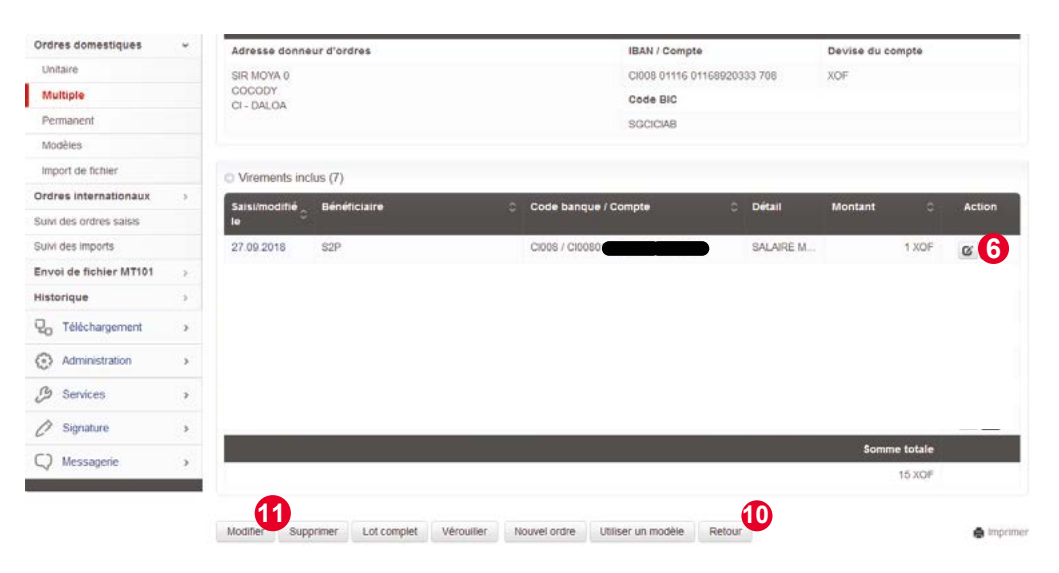

|   | Instructions de paiement                    |                                  |                                                                                                    |
|---|---------------------------------------------|----------------------------------|----------------------------------------------------------------------------------------------------|
|   | Montant Devise                              |                                  | Référence de l'ordre                                                                                                    |
|   | h XOF                                       |                                  | VIRT DI                                                                                                    |
|   | Pour qu'un virement interbancaire soit exéc | uté le jour même, le virement    | doit être validé par tous les signataires avant 16:00.                                                                                                    |
| 3 | 🗌 Payment par chèque 😡                      |                                  |                                                                                                    |
|   | Bénéficiaire                                |                                  |                                                                                                    |
|   | Nom                                         | 8                                | IBAN / Compte                                                                                                    |
| > | S2P                                         | ٩                                | CIDOB                                                                                                    |
|   | Rue                                         |                                  | Code banque                                                                                                    |
| > |                                             |                                  | C1008                                                                                                    |
| > | Pays Ville                                  |                                  |                                                                                                    |
| > | CI                                          |                                  |                                                                                                    |
| > | Détails du virement                         |                                  |                                                                                                    |
|   | SALAIRE MARS 2019                           | 0                                |                                                                                                    |
|   | > > > > > > > > > > > > > > > > > > > >     | Instructions de paiement Montant | Instructions de paiement  Montant  Pour qu'un virement interbancaire soit exécuté le jour même, le virement  Pour qu'un virement interbancaire soit exécuté le jour même, le virement  Payment par chêque  Bénéficiaire Nom S2P Rue Pays Ville C C Dótails du virement Libellés complémentaires Libellés complémentaires |

## 2.12 ENVOI DE FICHIER MT101

1) Dans le menu, cliquez sur « **Ordres** », puis sur « **Envoi de fichier MT 101** »,et sur le lien «**Ordres domestiques**»,

2) Cliquez sur le bouton « Parcourir » pour télécharger le fichier,

3) Cliquer sur le bouton « Valider »,

4) Procédez à la signature de l'envoi (Voir la section génération du code d'accès avec Digipass à la **page 22**).

#### Le fichier n'est pas modifiable après l'envoi

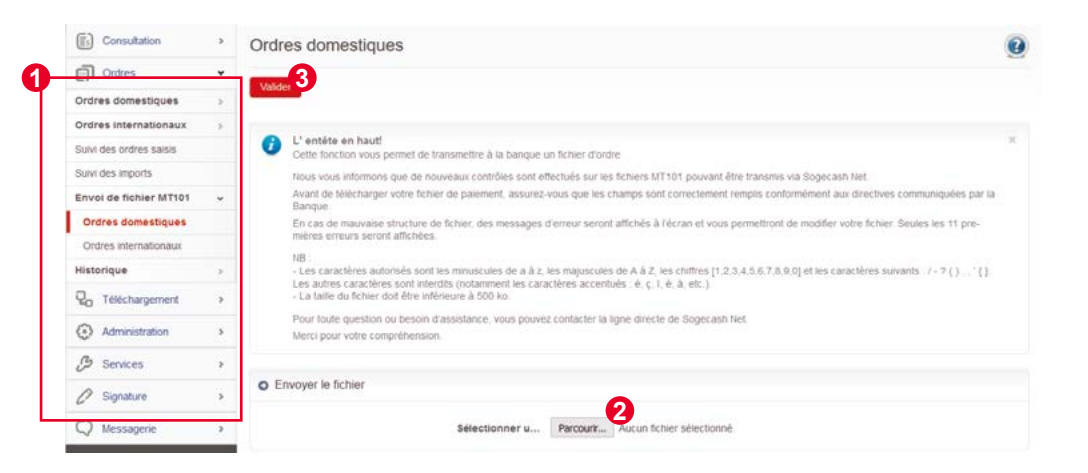

**NB :** Pour l'envoi des fichiers MT101 à l'international, utiliser le même processus à partir du sous menu **«Ordres - Envoi de fichiers MT101 - Ordres internationaux»**.

#### **Important:**

En utilisant la fonction Import de fichiers MT101 ou Envoi de fichiers MT101, l'outil WEB procèdera à une vérification approfondie du contenu du fichier importé. Le contrôle pourrait provoquer un rejet de l'opération en cas d'erreur dans le contenu ou en présence de certains caractères spéciaux non pris en compte :

- Utilisation de l'accent aigue ou grave,
- Banque d'exécution incorrecte,
- · Caractères incorrects,
- Banque du bénéficiaire incorrecte,
- Montant de l'ordre manquant,
- Nom du donneur d'ordre manquant,
- Nom du bénéficiaire manquant,
- Longueur du compte du bénéficiaire incorrecte.

#### **MESSAGERIE**

Dans le menu, cliquez sur « **Messagerie** », puis sur le lien « **Nouveau message** » pour transmettre des messages à votre banque.

1. Mentionnez l'objet de votre message,

2. Précisez des détails sur la demande,

3. Cliquez sur le bouton « Parcourir » pour importer une pièce à joindre,

4. Cliquez sur le bouton « Valider »,

5. Générez à partir de votre Digipass le code d'accès (Voir la section génération du code d'accès avec Digipass à la **page 22**).

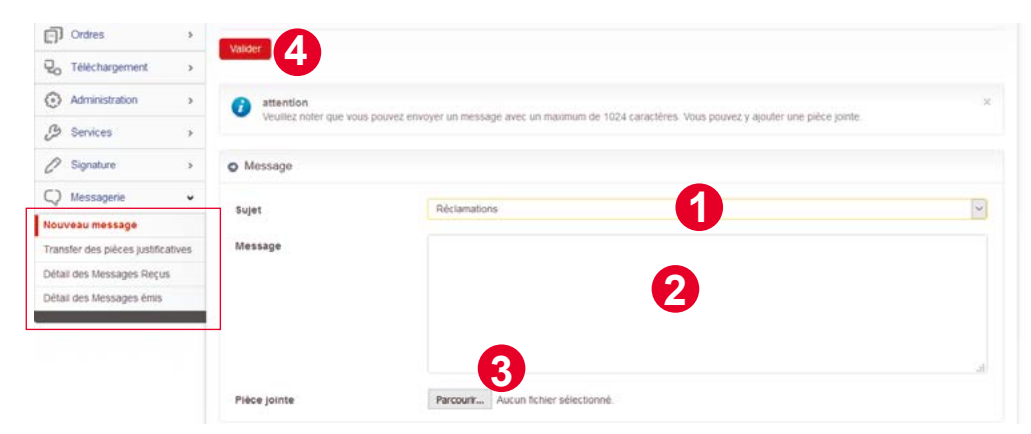

NB : Votre message peut contenir jusqu'à 1024 caractères. Vous pouvez également attacher une pièce jointe.

# **J.MESSAGERIE**

6. Reportez le code généré par le Digipass dans la zone « **Signature** » et cliquez sur le bouton «**Signer**» pour valider.

| 20 reconsigement >                                                                                                    |              |                                           |     |
|----------------------------------------------------------------------------------------------------|--------------|-------------------------------------------|-----|
| Administration >                                                                                                    | Message      |                                           |     |
| G Services     Services     Services | Sujet        | Réclamations                              | ~   |
| Signature >                                                                                                    | Message      | Boniour test                              |     |
| 📿 Messagerie 🗸 🗸                                                                                                    |              | En pièce jointe notre demande de chequier |     |
| Nouveau message                                                                                                    |              | Pièce jointe<br>Demande de chequier docx  |     |
| Transfer des pièces justificatives                                                                                                    |              |                                           |     |
| Détail des Messages Reçus                                                                                                    |              |                                           |     |
| Détail des Messages émis                                                                                                    |              |                                           | , d |
|                                                                                                    | Pièce jointe | Demande de chequier.docx                  |     |
|                                                                                                    | O Signer     |                                           |     |
|                                                                                                    | Challenge:   | 088501 Signature                          | 6   |
|                                                                                                    | Signer       |                                           |     |

Aucune opération bancaire nécessitant un ordre signé du client ne peut être transmise par messagerie à Société Générale Côte d'Ivoire pour exécution. Il s'agit notamment:

- des ordres de virement,
- des demandes d'ajout, de modification ou de suppression de RIB bénéficiaires de virement,
- des ordres de bourse,
- des demandes de modification de données personnelles (nom, adresse, coordonnées téléphoniques...). Les demandes, ainsi transmises, ne seront pas traitées par la Banque.

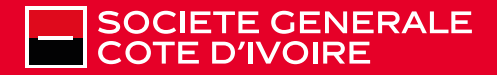

SOCIETE GENERALE COTE D'IVOIRE - Société Anonyme avec Conseil d'Administration au capital social de 15.555.555.000 FCFA - Siège social à Abidjan 5 et 7 avenue Joseph ANOMA - 01 BP 1355 Abidjan 01 RCCM CI-ABJ-1962-B-2641 Tél : 20 20 12 34 - Fax : 20 20 14 92 - Centre de relation client : 20 20 10 10 - Site internet : www.societegenerale.ci